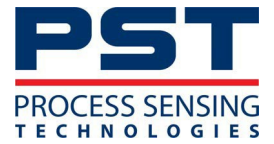

# **GPR-7100 Tragbarer H2S-Analysator**

# Bedienungsanleitung, PST-UM-3301-DE-00

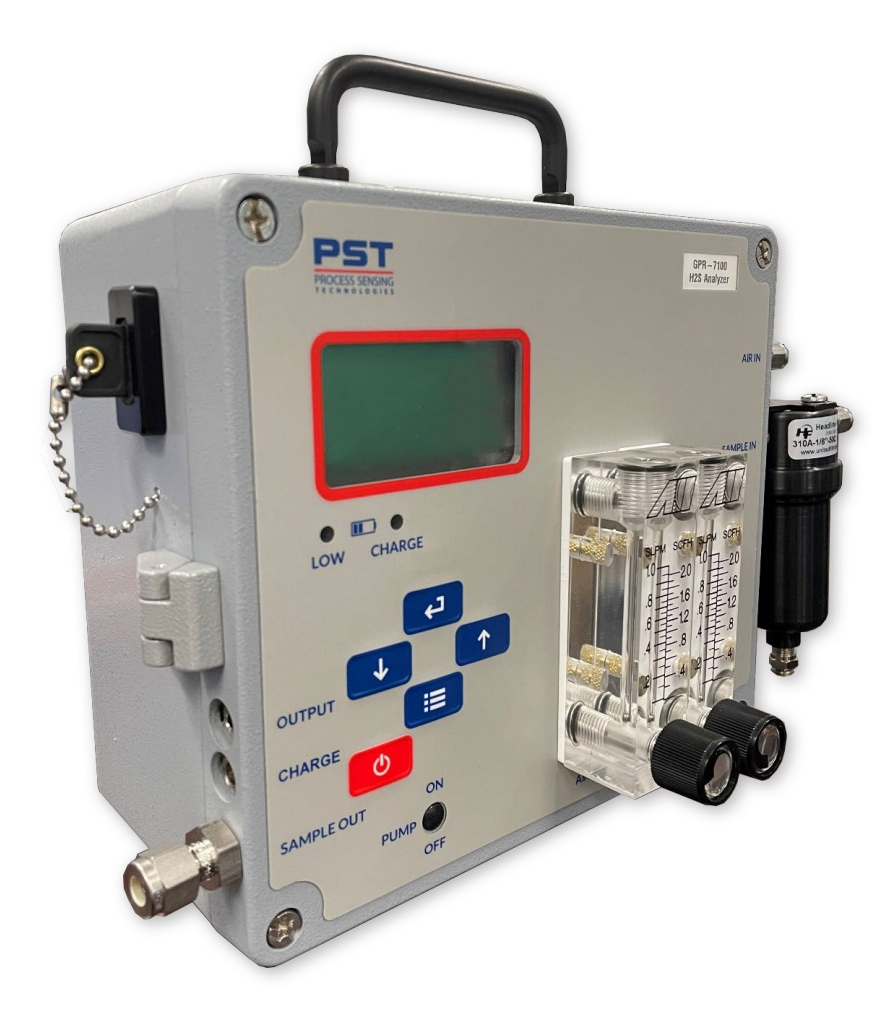

GPR-7100 Tragbarer H<sub>2</sub>S-Analysator PST-UM-3301-DE-00

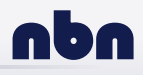

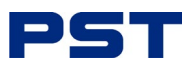

| Ausgabe Nr. | Beschreibung   | Datum   | Initialen des Autors |
|-------------|----------------|---------|----------------------|
| 00          | Neues Dokument | 08/2024 | IM, KS, JW, NF, OP   |
|             |                |         |                      |
|             |                |         |                      |

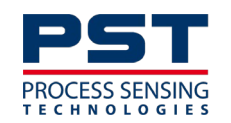

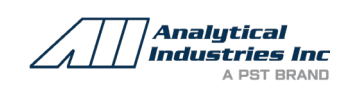

GPR-7100 Tragbarer H<sub>2</sub> S-Analysator

Kontaktinformationen finden Sie unter ProcessSensing.com

Analytical Industries Inc (Aii) ist Teil der Process Sensing Technologies Group Ltd. (PST). Dieses Dokument ist Eigentum von Process Sensing Technologies und darf ohne ausdrückliche Genehmigung von Process Sensing Technologies weder kopiert noch anderweitig reproduziert, an Dritte weitergegeben oder in einem Datenverarbeitungssystem gespeichert werden. schriftliche Genehmigung von Process Sensing Technologies.

©2024 Process Sensing Technologies

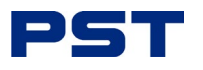

## Bevor Sie Ihr tragbares Analysegerät benutzen

## Sicherheit, Informationen

Bitte lesen Sie dieses Handbuch und vergewissern Sie sich, dass Sie den Inhalt vollständig verstanden haben, bevor Sie versuchen, das tragbare Analysegerät einzurichten, zu warten oder zu verwenden. Wichtige Sicherheitsinformationen sind in diesem Dokument wie folgt hervorgehoben:

Das elektrische Warnsymbol weist auf Anweisungen hin, die befolgt werden müssen, um schwere oder tödliche Verletzungen durch gefährliche Spannungen und Stromschläge zu vermeiden.

Das Warnsymbol weist auf Anweisungen hin, die befolgt werden müssen, um leichte, schwere oder sogar tödliche Verletzungen von Personen zu vermeiden.

Das Warnsymbol für **elektrostatische Entladung (ESD)** weist darauf hin, dass der Benutzer Vorsichtsmaßnahmen treffen und die erforderlichen Schritte befolgen muss, um elektrostatische Entladungen zu vermeiden.

Das Vorsichtssymbol weist auf Anweisungen hin, die befolgt werden müssen, um Schäden an der Ausrüstung (Hardware und/oder Software) oder das Auftreten eines Systemfehlers zu vermeiden.

HINWEIS: Hervorgehoben wird ein wesentliches Betriebsverfahren, eine Bedingung oder eine Aussage.

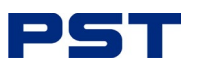

# Abkürzungen

| AC             | Alternativer Strom                |
|----------------|-----------------------------------|
| °C             | Des Celcius                       |
| ۰F             | Drees Fahrenheit                  |
| DC             | Direktstrom                       |
| EC             | Elektrochemisch                   |
| ELV            | Extra Niederspannung              |
| ESD            | Elektrostatische Entladung        |
| FSD            | Durchbiegung im vollen Maßstab    |
| Barg           | Überdruck (über der Umgebung)     |
| g              | Gramm                             |
| GND            | Masse                             |
| $H_2S$         | Schwefelwasserstoff               |
| IS             | Intrinsisch sicher                |
| kg             | Kilogramm                         |
| LD             | L-Flüssigkeitsablass              |
| LDL            | Luntere Nachweisgrenze            |
| LED            | Licht emittierende Diode          |
| LPM            | Liter pro Minute                  |
| mA             | Milliampere                       |
| OEM            | Originalgerätehersteller          |
| OZ             | Unzen                             |
| O <sub>2</sub> | Sauerstoff                        |
| Ppb            | Parts Per Billion                 |
| Ppm            | Parts Per Million                 |
| PC             | Personal Computer                 |
| lb             | Pfund                             |
| psig           | pound-force per square gauge      |
| РСВ            | Bedruckte Leiterplatte            |
| PLC            | Speicherprogrammierbare Steuerung |
| SCFH           | Standard Cubic Feet per Hour      |
| SS             | Edelstahl                         |

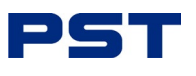

# Inhaltsverzeichnis,

| Bevor Sie Ihr tragbares Analysegerät benutzen                        | iii |
|----------------------------------------------------------------------|-----|
| Sicherheit, Informationen                                            | iii |
| Abkürzungen                                                          | iv  |
|                                                                      |     |
| 1 Einleitung                                                         | 1   |
| 1.1 Ubersicht                                                        | 1   |
| 1.2 Modelle                                                          | 2   |
| 1.3 Anwendungen, Anwendungen                                         | 2   |
| 1.4 Sensoren                                                         | 2   |
| 1.4.1 OSV-72-7HH/OSV-72-7H                                           | 2   |
| 1.5 Weitere allgemeine Uberlegungen                                  | 2   |
| 1.5.1 Bedingungen für den Einsatz in explosionsgefährdeten Bereichen |     |
| 1.6 Sicherheit, Genehmigungen und Richtlinien                        | 4   |
|                                                                      | _   |
| 2 Installation                                                       | 5   |
| 2.1 Packen Sie Ihr Analysegerät aus                                  | 6   |
| 2.2 Merkmale des Analysators                                         | 7   |
| 2.3 Einrichtung                                                      | 8   |
|                                                                      |     |
| 3 Vor dem Gasanschluss                                               | 9   |
| 3.1 Erforderliche Uberlegungen 9                                     |     |
| 3.2 Messgasanforderungen,                                            | 10  |
| 3.2.1 Einlassdruck                                                   | 10  |
| 3.2.2 Ausgangsdruck                                                  | 10  |
| 1 Schließen Sie Ihr Cas an                                           | 11  |
| 4 Schlieben Sie IIII Gas all                                         | II  |
| 4.1 Kalibrierung, Gase                                               | 12  |
| 4.2 bereiten sie mit Nuil-/spannungsgas vor                          | 12  |
| 5 Trennen Sie Ihr Gas ab                                             | 13  |
|                                                                      |     |
| 6 Betrieb,                                                           | 14  |
| 6.1 Bedienerschnittstelle                                            | 14  |
| 6.2 Erstinbetriebnahme und Selbsttest                                | 15  |
| 6.3 Menüs                                                            |     |
| 6.3.1 Hauptmenü und Schnittstellentasten                             |     |
| 6.3.2 Messbereich, Auswahl                                           | 17  |
| 6.3.3 Kalibrierung des Analysators                                   |     |
| 6.3.4 Datenerfassung                                                 |     |
| 6.3.5 System                                                         |     |
| 6.3.6 Infos                                                          |     |
| 6.4 Aufladen der Batterie                                            | 27  |
|                                                                      |     |
| 7 Wartung, Instandhaltung                                            | 28  |
| 7.1 Ersetzen Sie Ihren Sensor                                        | 28  |
| 7.2 Routinereinigung                                                 |     |
| 7.3 Fehlersuche                                                      |     |
|                                                                      |     |

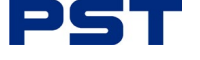

| 8 | Informationen zur Garantie                                                | . 33 |
|---|---------------------------------------------------------------------------|------|
|   | 8.1 Erfassungsbereich                                                     | . 33 |
|   | 8 2 Beschränkungen                                                        | 33   |
|   | 8 3 Ausschlüsse                                                           | 33   |
|   | 8.4 Dianstlaistung                                                        | 21   |
|   | 0.4 Dienstielstung                                                        | . 54 |
| 0 | Anhänge                                                                   | 25   |
| 9 | Annange                                                                   | . 55 |
|   | Anhang A - Technische Spezifikationen,                                    | 35   |
|   | Anhang B - Zertifizierung für die Verwendung in Ex-gefährdeten Bereichen, | . 36 |
|   | Anhang, C - Sicherheitsdatenblatt                                         | 37   |
|   | Anhang, D - Kontrollierte Zeichnungen                                     | 54   |
|   | Anhang E - Abmessungen,                                                   | 52   |
|   | Anhang, F - Menüanzeigen                                                  | . 54 |
|   | Anhang, G - Ersatzteile                                                   | 55   |
|   | Anhang H - Typenschild                                                    | 56   |
|   | Anhang, L. Ouglitäts- Recycling- und Caranticinformationon                | 57   |
|   | Annang, r - Quantais-, Recycling- und Garantiennonnationen                | . 57 |

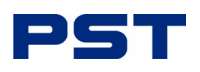

## 1 Einleitung

Dieses Benutzerhandbuch gilt für den tragbaren Schwefelwasserstoffanalysator GPR-7100.

Uieses Produkt ist für die Verwendung im Innen- und Außenbereich vorgesehen. Wenn es auf eine Weise verwendet wird, die nicht vom Hersteller angegeben ist, kann der Schutz, den dieses Gerät bietet, beeinträchtigt werden.

Dieses Dokument enthält die folgenden Informationen zu Ihrem Analysegerät:

- Installation,
- Betrieb,
- Wartung, Fehlersuche und -behebung.

Um sicherzustellen, dass das neueste Handbuch verwendet wird, besuchen Sie bitte die PST-Website

www.processsensing.com. Die neuesten Datenblätter, Benutzerhandbücher, Zertifikate und mehr finden

Sie auf der Produktseite unter der Registerkarte Downloads.

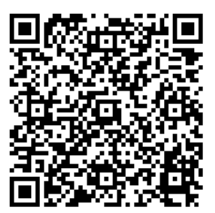

GPR-7100

## 1.1 Übersicht

Das GPR-Analysegerät für Schwefelwasserstoff (H<sub>2</sub> S) ist zuverlässig, kompakt, robust und für Verifizierungsmessungen in einer Vielzahl von industriellen H<sub>2</sub> S-Anwendungen ausgelegt.

Unser tragbares Analysegerät GPR-7100 zeichnet sich durch folgende Merkmale aus:

- Einfaches, intuitives HMI
- Zusätzliche Sensoren verfügbar
- Vom Benutzer wählbare oder automatisch eingestellte Messbereiche
- Kompensation der Gastemperatur
- Batteriegespeiste Konfiguration
- Messbereich, der für verschiedene Anwendungen zur Verfügung steht.

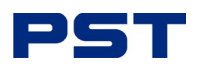

#### 1.2 Modelle

Das tragbare Analysegerät GPR-7100 H<sub>2</sub> S wird in dieser Bedienungsanleitung behandelt.

#### 1.3 Anwendungen,

Das GPR-7100 wurde für Anwendungen entwickelt, bei denen das Vorhandensein von H2S in Erd- und Biomethangas überwacht werden muss.

#### 1.4 Sensoren

Bei unseren wartungsfreien elektrochemischen Sensoren handelt es sich um galvanische Zellen, die sich durch hervorragende Leistung, Genauigkeit und Stabilität auszeichnen und so konzipiert sind, dass sie von wechselnden Hintergrundgasen unbeeinflusst bleiben. Da der Sensor eine abbauende Messtechnologie verwendet, ist die Sensorzelle ein Einwegartikel und erfordert nur regelmäßige Kalibrierungen.

Die Betriebsdauer beträgt in der Regel bis zu 18 Monate, die Häufigkeit des Austauschs hängt jedoch von der jeweiligen Anwendung ab.

Wenn Verunreinigungen im Messgas vorhanden sind, kann der Sensor beeinträchtigt und die Gültigkeit der Messung beeinträchtigt werden. Stellen Sie sicher, dass der Sensor geschützt ist und keine Verunreinigungen in die Rohrleitungen des Analysegeräts und in den Sensor gelangen können.

Fragen Sie das PST-Verkaufsteam nach unseren kostengünstigen Standard-Probenaufbereitungssystemen.

| Modell des Analysators                    |                        | GPR-7100              |
|-------------------------------------------|------------------------|-----------------------|
| Modellnummer                              | OSV-72-7H              | OSV-72-7HH            |
| Empfohlener Messbereich, H S <sub>2</sub> | 02000 ppm <sub>V</sub> | 0100 ppm <sub>V</sub> |
| Minimaler Messbereich                     | 0500 ppm <sub>V</sub>  | 010 ppm <sub>V</sub>  |
| Empfindlichkeit                           | 0,01 ppm <sub>V</sub>  | 0,01 ppm <sub>V</sub> |

#### Tabelle 1: Verfügbare Sensortypen

Die vollständigen technischen Spezifikationen des Sensors finden Sie in "Anhang A - Technische Spezifikationen" auf Seite 35.

## 1.4.1 OSV-72-7HH / OSV-72-7H

Unsere ppm-Sensoren können zur Messung von  $H_2$  S in Natur- und Biomethangas verwendet werden.

HINWEIS: Eine Kalibrierung ist jedes Mal erforderlich, wenn Ihr Sensor ersetzt wird. Idealerweise sollte Ihr Sensor ersetzt werden, bevor er das Ende seiner Lebensdauer erreicht hat.

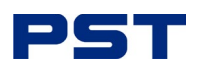

## 1.5 Weitere allgemeine Überlegungen

Wenn Ihr tragbares Analysegerät mit oder in anderen Geräten verwendet wird, beachten Sie bitte Folgendes:

- Das Analysegerät sollte nicht in Flüssigkeiten getaucht werden. Es sollte darauf geachtet werden, dass keine Flüssigkeiten verschüttet werden und keine Gegenstände in das Gerät fallen.
- Üben Sie keine Gewalt aus, wenn Sie Anschlüsse, Schalter und Knöpfe betätigen. Bevor Sie den Analysator transportieren, müssen Sie das Netzkabel und alle an den Ausgangsklemmen angeschlossenen Kabel abziehen.
- Vergewissern Sie sich, dass der ausgewählte und gelieferte Sensor für die Gaszusammensetzung geeignet ist, der er ausgesetzt werden soll; im Zweifelsfall überprüfen Sie die Anwendung und wenden Sie sich an das PST-Werk, bevor Sie mit der Installation beginnen.
- Die abgedeckten Produkte sollten unter den von der Norm definierten Umgebungsbedingungen bis zu einer Höhe von 2.000 m (6.500 ft) und innerhalb des für Ihren Sensor geltenden Temperaturbereichs bewertet werden; Einzelheiten finden Sie in "Anhang A - Technische Spezifikationen".
- Die in diesem Handbuch behandelten Produkte sollten gemäß den Anweisungen des Herstellers installiert werden.
- Es darf nur der vom Hersteller gelieferte Sensor mit dem Analysegerät verwendet werden.
- Bei Anwendungen im Erdgasbereich, wie z. B. bei der Förderung und Weiterleitung, wird an die Pipeline selbst eine niedrige Spannung angelegt, um die Korrosion der Pipeline zu verhindern. Infolgedessen können elektronische Geräte, die an die Pipeline angeschlossen sind, beeinträchtigt werden, wenn sie nicht angemessen geerdet sind.

#### 1.5.1 Bedingungen für den Einsatz in explosionsgefährdeten Bereichen

HINWEIS: Vergewissern Sie sich stets, dass die Stromversorgung ausgeschaltet ist, bevor Sie zu

## anderen Zwecken als dem normalen Betrieb auf das Ex-Gehäuse zugreifen oder bevor Sie Kabel abziehen.

Einzelheiten zur Zertifizierung finden Sie in "Anhang B - Zertifizierung für die Verwendung in Exgefährdeten Bereichen" auf Seite 37.

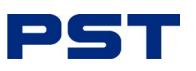

#### 1.6 Sicherheit, Genehmigungen und Richtlinien

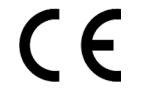

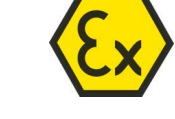

Die CE-Kennzeichnung zeigt an, dass das Die Ex-Kennzeichnung zeigt an, dass das tragbare Analysegerät H<sub>2</sub> S den tragbare Analysegerät H<sub>2</sub> S der Richtlinie europäischen Richtlinien für Gesundheit, 2014/34/EU (ATEX) der Europäischen Sicherheit und Umweltschutz entspricht. Union und dem UK Statutory Instrument

2016 No. 1107 (in der geänderten Fassung) (UKEX) entspricht. Es entspricht den Standards für eigensichere (I.S.) Geräte der Kategorie 2, wenn es gemäß den Anweisungen zur sicheren Verwendung in dieser Bedienungsanleitung verwendet wird. Damit ist es normalerweise für den Einsatz in explosionsgefährdeten Bereichen der Zonen 1 oder 2 geeignet.

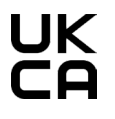

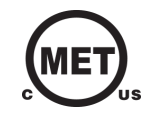

Großbritannien festgelegten Normen für Nordamerika und Messtechnik erfüllt.

Diese UKCA-Kennzeichnung zeigt, dass Die MET-Kennzeichnung bescheinigt, der tragbare Analysator H<sub>2</sub> S die in dass das tragbare Analysegerät H<sub>2</sub> S in und Kanada die elektrische und elektronische Technik Sicherheitsrichtlinien für elektrische Geräte und Gefahrenbereiche erfüllt.

HINWEIS: Das Analysegerät GPR-7100 ist gemäß ATEX / IECEx / UKEX und cMETus gebaut.

Die Konformität mit Gefahrenbereichen ist auf dem Typenschild des Analysegerätes angegeben. Bitte stellen Sie sicher, dass Ihr Analysegerät den Anforderungen des Standorts oder der Umgebung entspricht. Dieses Benutzerhandbuch beschreibt die Installation, den Betrieb und den Support für alle unsere tragbaren Analysatoren für alle Zertifizierungen.

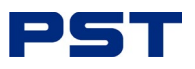

## 2 Installation

HINWEIS: Installation, Betrieb und Wartung dieses Geräts dürfen nur von entsprechend geschulten und qualifizierten Technikern in Übereinstimmung mit den Anweisungen in dieser Bedienungsanleitung und den geltenden Normen/Zertifikaten für das jeweilige Land, die Branche und die Anwendung durchgeführt werden.

Die Nichtbeachtung dieser Anweisungen kann zu Verletzungen von Personen führen. Der Hersteller kann in diesem Fall nicht haftbar gemacht werden.

HINWEIS: Der Betreiber darf Änderungen und Reparaturen am Gerät oder System nur mit Genehmigung des Herstellers durchführen.

**!** Beschädigte Geräte dürfen nicht in Betrieb genommen werden. Können Störungen nicht beseitigt werden, ist das Gerät außer Betrieb zu nehmen und gegen unbeabsichtigte Inbetriebnahme zu sichern.

Vergewissern Sie sich vor dem Einsatz Ihres tragbaren Analysators, dass seine Spezifikationen für den Prozess geeignet sind, in dem er eingesetzt werden soll.

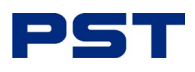

## 2.1 Packen Sie Ihr Analysegerät aus

Ihr tragbares Analysegerät besteht aus den folgenden Komponenten (das Inhaltsverzeichnis kann je nach Spezifikation variieren):

- 1. Tragbares Analysegerät
- 2. Speicher-Token
- 3. Speicher-Token USB-Adapter
- 4. Ladegerät
- 5. Ausgang, Stecker
- 6. PST Werkskalibrierungszertifikat
- 7. Bedienungsanleitung, dieses Dokument auf einem USB-Stick.

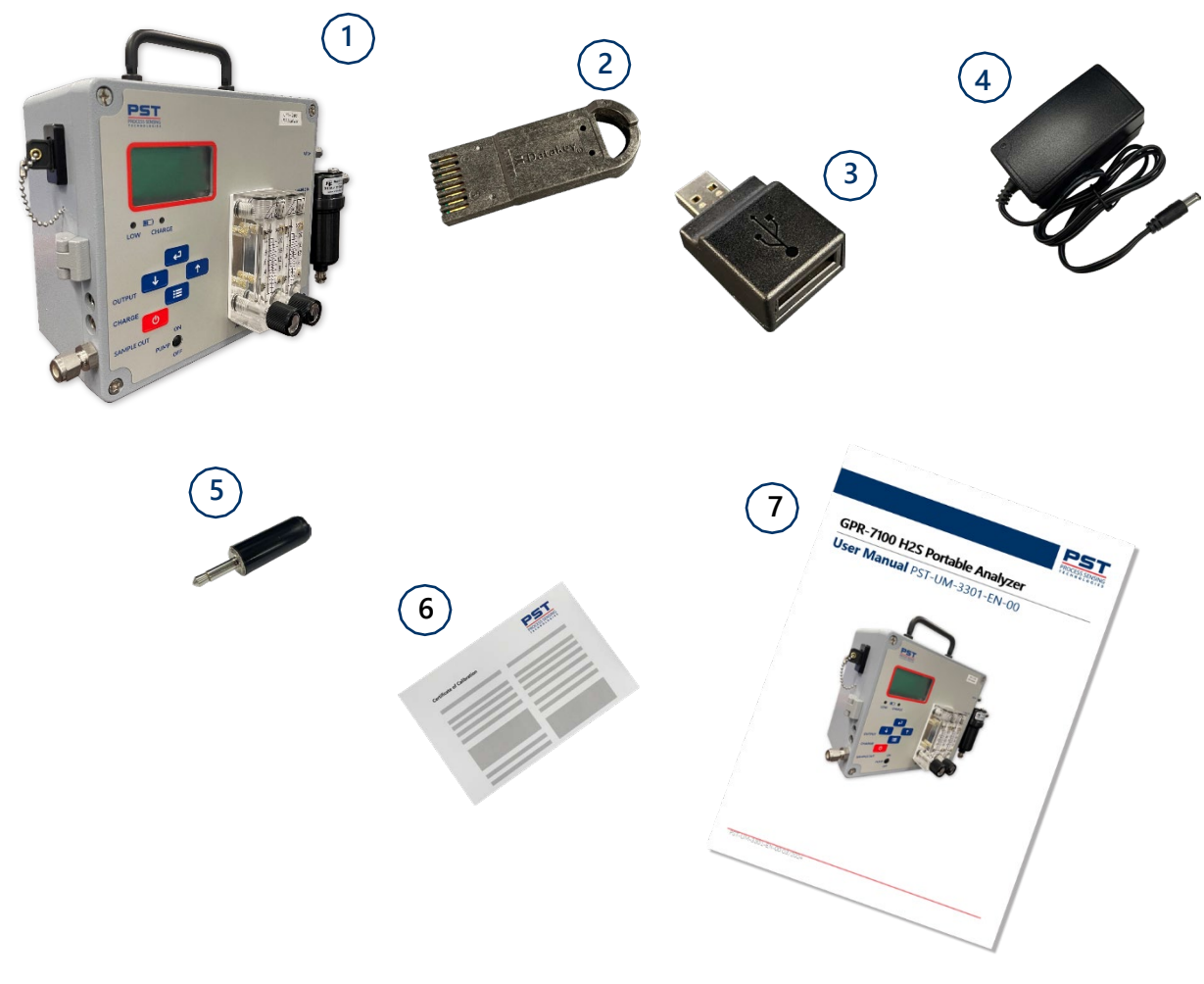

Abbildung 1. Inhaltsverzeichnis, Portable Pack

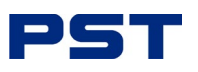

## 2.2 Merkmale des Analyzers

Der tragbare Analysator ist ein einzelnes Gehäuse, das an der linken Seite aufklappbar ist. Die Abmessungen unserer tragbaren Analysatoren sind in "Tabelle 2: Abmessungen des tragbaren Analysators" unten aufgeführt.

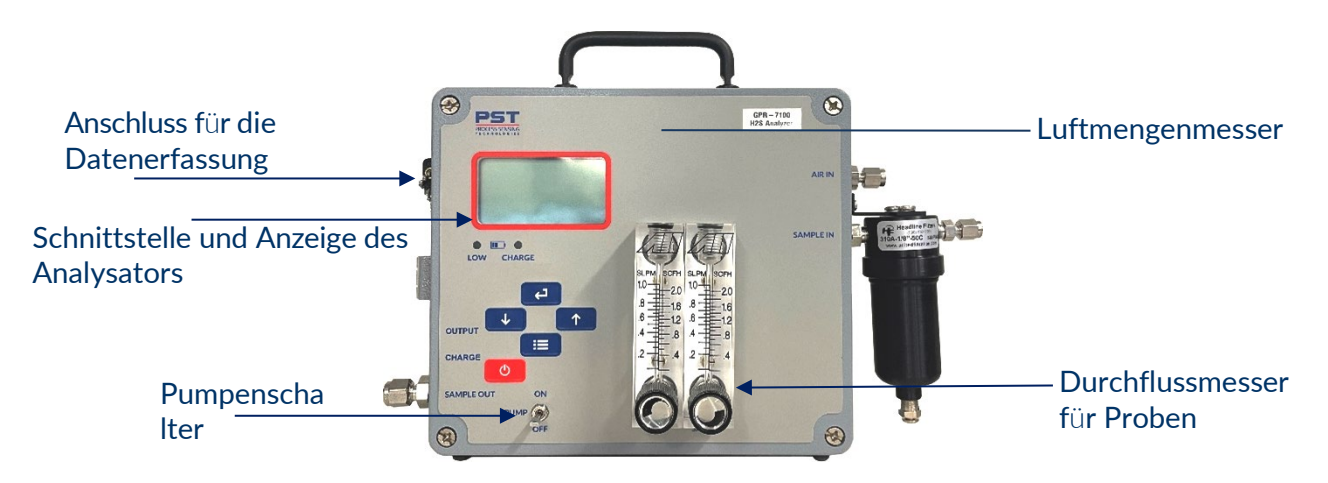

Abbildung 2. Der tragbare H<sub>2</sub> S-Analysator

#### Tabelle 2: Abmessungen des tragbaren Analysators

| Modell   | Abmessungen, (L x B x H)                       |
|----------|------------------------------------------------|
| GPR-7100 | 7,6 x 12,8 x 10,0 "(191,77 x 325,1 x 254,0 mm) |

Weitere Informationen finden Sie unter "Anhang E - Abmessungen," auf Seite 49.

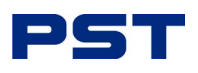

## 2.3 Einrichtung

Das Analysegerät ist sowohl für die Verwendung in Innenräumen als auch im Freien zugelassen, wenn die Umgebungstemperatur innerhalb des angegebenen Bereichs bleibt. Siehe "Anhang A - Technische Spezifikationen" auf Seite 36.

Dieser tragbare Analysator ist für die Verwendung auf einer ebenen, horizontalen Fläche ausgelegt.

Die Flächen, die mit der leitenden Dichtung in Berührung kommen, sind unlackiert. Streichen Sie diese Bereiche nicht. Ein Anstrich würde den RFI/EMI-Schutz aufheben.

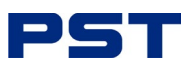

## 3 Vor dem Gasanschluss

## 3.1 Erforderliche Überlegungen

Bei der Standard-Durchflusskonfiguration sind die tragbaren Analysatoren für Überdruckproben ausgelegt und benötigen Anschlüsse für die eingehende Probe und die ausgehenden Entlüftungsleitungen.

Ihr Analysegerät ist mit drei Gasanschlüssen ausgestattet, die in *Abbildung 3* hervorgehoben sind. Beim Modell GPR-7100 sind die Anschlüsse **"Sample In"** und **"Sample Out"** beschriftet.

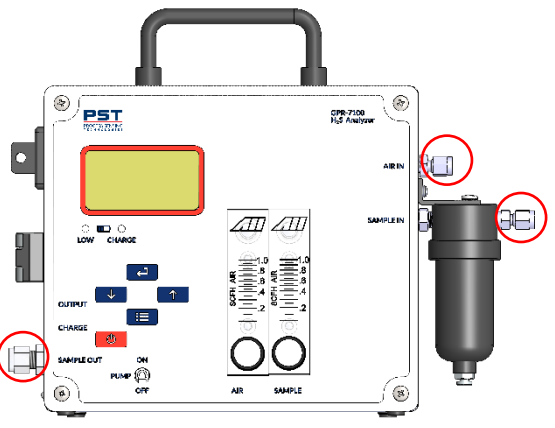

Abbildung 3. Gasanschlüsse

Der Probeneinlassschlauch für das tragbare ppm-Analysegerät Modell GPR-7100 muss aus Metall bestehen, vorzugsweise aus Edelstahl (SS). Die Probenentlüftungsleitung kann aus Edelstahl oder einem harten Kunststoffschlauch mit geringer Gasdurchlässigkeit bestehen.

Um den bestmöglichen Betrieb zu gewährleisten, wird eine Überprüfung der

Installation empfohlen:

- a. Qualität des Probengases
- Ist der Sensor für die Messung des Messgases geeignet?
- Ist ein Gaswäscher für die Probenentnahme erforderlich?
- Ist das Messgas sauber und flüssigkeitsfrei?
- b. Rohre aus rostfreiem Stahl (wichtig für die Aufrechterhaltung der Integrität des Gasstroms)

HINWEIS: Der Betrieb in potenziell verunreinigten Gasen kann Messfehler verursachen und die Lebensdauer des Sensors verkürzen. Wenden Sie sich an PST für Empfehlungen zur richtigen Auswahl und Installation von Komponenten.

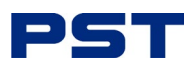

## 3.2 Messgasanforderungen,

Alle Gasanalysatoren, die elektrochemische H<sub>2</sub> S-Sensoren verwenden, reagieren auf Partialdruckänderungen in H<sub>2</sub> S. Um eine genaue Messung der H<sub>2</sub> S-Probe zu gewährleisten, muss das Gas dem Analysator mit einem stabilen Druck und einer stabilen Durchflussmenge zugeführt werden.

#### 3.2.1 Einlassdruck

Bei den Analysatoren, die für die Messung von  $H_2$  S in einem strömenden Gasstrom ausgelegt sind, muss der Messbereich im Bereich von 5-30 PSIG geregelt werden.

#### 3.2.2 Ausgangsdruck

Die Probe muss mit einem Druck entlüftet werden, der unter dem Eingangsdruck liegt, damit das Messgas durch das Sensorgehäuse strömen kann. Die Probe sollte bei atmosphärischem Druck in den Wäscher oder in eine Fackel entlüftet werden.

HINWEIS: Bei Entlüftung mit leichtem Überdruck (maximal 10 PSIG) ist ein Gegendruckregler erforderlich, und der Sensor muss unter denselben Bedingungen wie die Probenahme kalibriert werden.

Wenn Sie Unterstützung bei der Konfiguration einer Messung bei Überdruck benötigen, wenden Sie sich bitte an PST mit den vollständigen Anwendungsdetails zur Überprüfung.

! Eine plötzliche Druckänderung am Sensor kann dazu führen, dass der Elektrolyt des Sensors ausläuft.

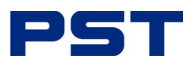

## 4 Schließen Sie Ihr Gas an

Nachdem Sie "3 Vor dem Anschließen von Gas" auf Seite 9 gelesen haben, befolgen Sie die nachstehende, für Ihr Analysensystem spezifische Vorgehensweise, um Ihr Gas anzuschließen.

#### So schließen Sie Ihr Messgas an:

- 1. Siehe *Abbildung 3auf Seite* 9 zur Anschlussbezeichnung.
- 2. Kalibrieren Sie den Messgasdruck, indem Sie denselben Eingangsdruck und dieselbe Durchflussmenge wie das Messgas einstellen. Das zertifizierte Kalibriergas sollte etwa 80 % des Messbereichsendwerts oder 1 Messbereichsendwert über dem vorgesehenen Messbereich liegen.
- **3.** Schließen Sie eine 1/8"-Entlüftungsleitung an die Klemmverschraubung an, die für die Entlüftung der Probe verwendet werden soll.
- **4.** Schließen Sie eine 1/4"-Probenleitung an die Klemmverschraubung an, mit der das Probengas zum Analysegerät geleitet werden soll.
- 5. Stellen Sie den Messgasdruck zwischen 5 und 30 PSIG ein.
- 6. Stellen Sie die Durchflussmenge ein. Für ein Analysegerät, das für Messungen im niedrigen ppm-Bereich konfiguriert ist, muss ein Verhältnis von 1:1 verwendet werden. Zum Beispiel:

| Messgas         | 1 SCFH |
|-----------------|--------|
| Verdünnungsluft | 1 SCFH |

Für einen Analysator, der für hohe ppm-Messungen konfiguriert ist, muss ein Verhältnis von 1:10 verwendet werden. Zum Beispiel:

| Messgas         | auf der Skala des Durchflussmessers auf 20 einstellen |
|-----------------|-------------------------------------------------------|
| Verdünnungsluft | auf der Skala des Durchflussmessers auf 40 einstellen |

U Legen Sie Ihren Finger nicht über die Entlüftung (sie setzt den Sensor unter Druck), um die Durchflussanzeige zu prüfen, wenn Gas zum Sensor strömt. Das Entfernen des Fingers (die Verengung) erzeugt ein Vakuum am Sensor und kann den Sensor beschädigen, wodurch die Garantie für den Sensor erlischt.

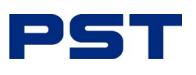

## 4.1 Kalibrierung, Gase

## HINWEIS: Es wird empfohlen, für die Kalibrierung Umgebungsluft und Kalibriergase zu verwenden, um die besten Messwerte zu erhalten.

Für die Installation und Inbetriebnahme sollte ein Zylinder mit dem entsprechenden zertifizierten Kalibriergas zur Verfügung stehen. Das Kalibriergas muss auf denselben Eingangsdruck und dieselbe Durchflussmenge wie das Messgas eingestellt werden, um die Integrität der Kalibrierung zu gewährleisten. Das zertifizierte Kalibriergas sollte ca. 80 % des vollen Skalenbereichs oder 1 vollen Bereich über dem vorgesehenen Messbereich liegen.

## 4.2 Bereiten Sie Ihr Null-/Spannungsgas vor

Vermeiden Sie beim Anschluss des Druckreglers eine Verunreinigung der Null-/Spanngasflasche. Für das Aufstellen einer Nullpunkt-/Spannungsgasflasche sind die folgenden Komponenten/Werkzeuge erforderlich:

- a. Zertifizierte Kalibriergasflasche mit einer H<sub>2</sub> S-Konzentration, Rest Stickstoff, von etwa 80 % des Skalenendwerts über dem vorgesehenen Messbereich.
- b. Ein Druckregler zur Reduzierung des Gasdrucks auf einen Wert zwischen 5 und 30 psig.
- c. Ein Durchflussmesser (nur zu verwenden, wenn das Analysegerät nicht mit einem solchen ausgestattet ist), um die Durchflussrate zwischen 1 und 2 SCFH (0,5...1 LPM) einzustellen.
- d. Geeignete Fittings und Metallschläuche mit einem Durchmesser von 1/8" zum Anschluss des Reglers an den Einlass des Analysegeräts.

Uberschreiten Sie nicht den empfohlenen Druck. Ein zu hoher Druck erschwert die Einstellung des Durchflusses.

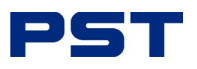

## 5 Trennen Sie Ihr Gas ab

Befolgen Sie das nachstehende Verfahren, das für Ihr tragbares Analysatormodell  $\rm H_2$  S gilt, um Ihr Gas abzuschalten.

- 1. Schalten Sie die Messgasquelle ab.
- 2. Lassen Sie 5 Minuten lang Luft durch die Pumpe strömen.
- 3. Trennen Sie die Probenleitung vom Anschluss des Koaleszenzfilters.
- 4. Schalten Sie die Luftpumpe mit dem Schalter am Gerät aus.

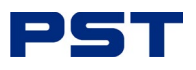

## 6 Betrieb

In diesem Abschnitt wird der optimale Betrieb eines korrekt installierten Analysegerätes beschrieben. Hinweise zur Installation des Analysegerätes und zum Gasanschluss finden Sie unter "2 Installation" auf Seite 5.

## 6.1 Bedienerschnittstelle

Der tragbare Analysator verfügt über ein 3,5-Zoll (88,9 mm) großes LCD-Display und eine Tastatur mit fünf Tasten.

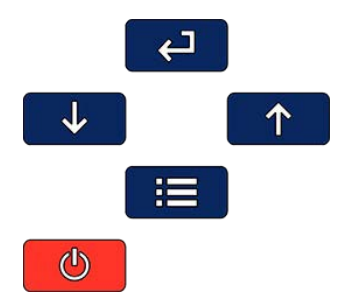

#### Abbildung 8. Bedienerschnittstelle des tragbaren Analysators

Die Schnittstellentasten können wie in der nachstehenden Tabelle angegeben verwendet werden:

#### Tabelle 3: Tastenfunktionen der Schnittstelle

| Schlüssel    | Funktion              |
|--------------|-----------------------|
| Ф            | ein/aus               |
| :=           | Menü öffnen/schließen |
| ¢            | Eingabe               |
| 1            | Nächste (Inkrement)   |
| $\checkmark$ | Zurück (Dekrement)    |

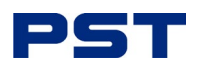

## 6.2 Erstinbetriebnahme und Selbsttest

Sobald Sie die Taste drücken, wird das Analysegerät sofort gestartet. Die Digitalanzeige reagiert sofort und zeigt einen ersten Startbildschirm an:

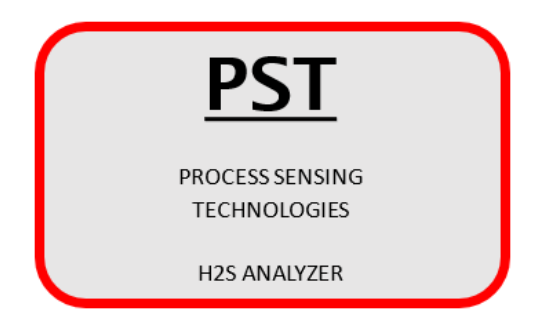

Abbildung 9. Startbildschirm des Analysators der GPR-Serie

Nach den Selbstdiagnosetests schaltet das Analysegerät in den Probenahmemodus und zeigt den  $H_2$  S-Messwert des Sensors (größerer numerischer Wert) und den Messbereich (kleine Schrift mit Einheiten) an.

**Auto** zeigt an, dass sich das Analysegerät im AUTO-Modus befindet. In diesem Modus beeinflusst der gemessene Wert den Messbereich, der automatisch auf die nächsthöhere Stufe eingestellt wird. Siehe **Messbereich** (Seite 17) im **Hauptmen**ü zur Auswahl.

Wenn die Option **Auto** nicht ausgewählt ist, wird in der Bereichsanzeige nicht **Auto** angezeigt. Ein Beispiel für einen Probenahmemodus-Bildschirm ist in *Abbildung 10* dargestellt.

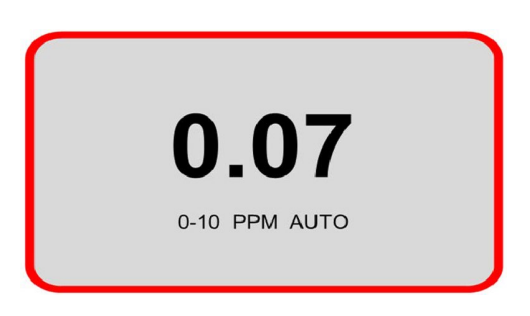

Abbildung 10. Anzeige des Messmodus

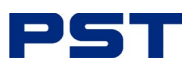

## 6.3 Menüs

HINWEIS: Die verfügbaren Menüoptionen und Sequenzen variieren je nach Analysatormodell und Sensortyp.

#### 6.3.1 Hauptmenü und Schnittstellentasten

Um auf das Hauptmenü zuzugreifen, drücken Sie die Menütaste und das folgende Hauptmenü wird angezeigt:

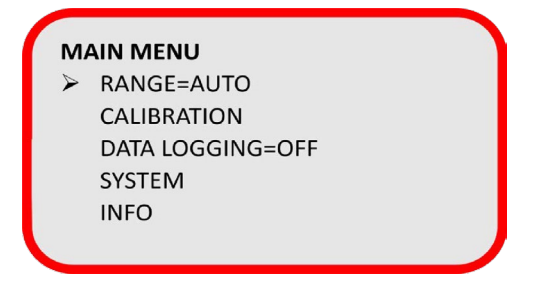

Abbildung 11. Anzeige des Hauptmenüs

Dieser Bildschirm zeigt die verfügbaren Menüoptionen an.

- Verwenden Sie die Tasten  $\uparrow$  und  $\checkmark$ , um den Cursor auf das gewünschte Menü zu setzen.
- Drücken Sie , um das Untermenü aufzurufen.
- Verwenden Sie die Taste**: \_\_\_\_**, um zum vorherigen Bildschirm zurückzukehren.

#### Messbereich,

Konfigurieren Sie den Messbereich des Analysators (siehe "6.3.2 Auswahl des Messbereichs" auf Seite 17).

#### Kalibrierung,

Führen Sie die Funktionen zur Kalibrierung des Nullpunkts oder der Spanne aus (siehe "Nullpunkt- und Spanne- vs. Spanne-Kalibrierung" auf Seite 20).

#### Datenerfassung

Konfigurieren Sie die On-Board-Logging-Funktion (siehe "6.3.4 Datenlogging" auf Seite 22).

#### System

Konfigurieren Sie die Einstellungen auf Systemebene (siehe "6.3.5 System" auf Seite 24).

### Infos

Informationen zum Analysator anzeigen (siehe "6.3.6 Info" auf Seite 26).

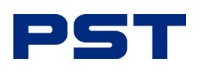

#### 6.3.2 Messbereich, Auswahl

Im Menü Messbereich können Sie 6 Optionen auswählen. Der Messbereich ist mit der Anzeige und dem 4...20 mA Analogausgang des Analysators verknüpft.

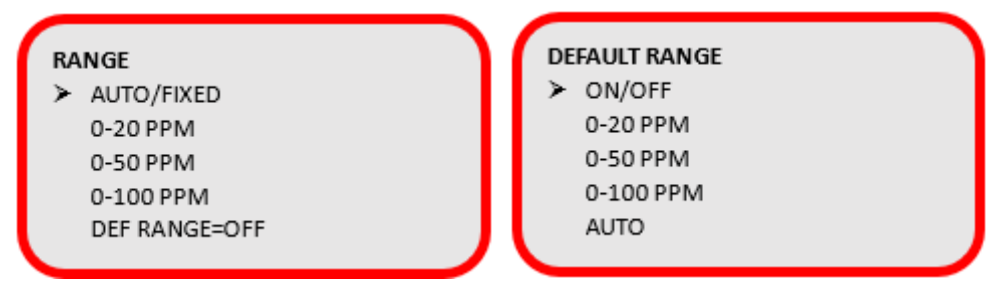

Abbildung 12. Anzeigen Messbereich und Standardbereich des tragbaren Analysators

#### Messbereich, Menüoptionen

Im Menü Messbereich:

- 1. Verwenden Sie  $\uparrow$  und  $\checkmark$ , um den Cursor auf den gewünschten Messbereich zu setzen.
- 2. Sobald der Cursor auf dem gewünschten Messbereich steht, drücken Sie

Wenn Sie einen Messbereich auswählen, wechselt die Option Auto zu Feststehend. Um Auto

zu wählen, verwenden Sie **T**, um den Cursor auf **Fest zu** setzen, und drücken Sie dann , um zwischen **Auto** und **Fest** zu wechseln.

#### Auto

Die Auswahl von **Auto** ermöglicht die automatische Anpassung Ihres Messbereichs in Abhängigkeit von den H<sub>2</sub> S-Werten, die von Ihrem H<sub>2</sub> S-Sensor erfasst werden. Zum Beispiel wird ein Messbereich von 0...10 ppm auf 0...100 ppm geändert, wenn der gemessene H<sub>2</sub> S-Wert höher als 10 ppm ist.

#### Standard Messbereich

Diese Option verhindert eine falsche Messbereichseinstellung, wenn mehrere Benutzer Zugang zum Analysegerät haben.

Wenn der Messbereich des Analysators geändert wurde, z. B. zu Kontroll- oder Wartungszwecken, und ein Standardbereich voreingestellt wurde, kehrt der Analysator nach 30 Minuten Inaktivität automatisch in den Standardbereich zurück.

Mit **Def Messbereich,** können Sie den Standardmessbereich für das Analysegerät einstellen. In diesem Untermenü können alle Standardmessbereiche oder der Auto-Modus ausgewählt werden.

Es wird empfohlen, den von Ihnen bevorzugten Standardbereich für das Analysegerät einzustellen.

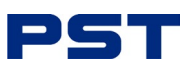

| PANCE         |  |
|---------------|--|
| NANGE         |  |
| AUTO/FIXED    |  |
| 0-20 PPM      |  |
| 0-50 PPM      |  |
| 0-100 PPM     |  |
| DEF RANGE=OFF |  |
|               |  |

Abbildung 13. Standard Messbereich, Anzeige

#### Messungen außerhalb des manuellen Bereichs

Wenn der Messwert  $H_2$  S über den manuellen oder automatischen Messbereichshöchstwert hinausgeht, werden die Werte bis zu 10 % über dem maximalen Bereich angezeigt. Darüber hinaus wird eine OVER RANGE-Warnung angezeigt.

#### 6.3.3 Kalibrierung des Analysators

Alle auf elektrochemischen Sensoren basierenden Analysegeräte müssen regelmäßig kalibriert werden. Das Signal des elektrochemischen Sensors bleibt während seiner gesamten Lebensdauer relativ konstant, jedoch können einige Komponenten in einem Gasstrom den Sensor beeinträchtigen, wodurch sich die Empfindlichkeit mit der Zeit verändert. Daher wird eine regelmäßige Kalibrierung empfohlen, um die Genauigkeit zu gewährleisten und die Unversehrtheit des Sensors sicherzustellen (z. B. in wöchentlichen Abständen bis zu einem Maximum von 3 Monaten).

Es liegt in der Verantwortung des Benutzers, die Häufigkeit der Kalibrierung oder Überprüfung zu bestimmen. Dabei sollte die Bedeutung der durchzuführenden Messungen berücksichtigt werden.

Wenden Sie stets gute Kalibrierungspraktiken an.

- Kalibrieren Sie das Analysegerät bei oder nahe der Temperatur und dem Druck des Messgases.
- Verwenden Sie bekannte Referenzgase.
- Planen Sie eine angemessene Stabilitätszeit ein, vor allem wenn sich der Messwert erheblich ändert. Siehe die nachstehende Tabelle.

#### Tabelle 4: Beispielhafte Stabilisierungszeiten

| Beispiel für einen Zustand | Typische<br>Stabilisierungszeit |
|----------------------------|---------------------------------|
| $H_2$ S (0 ppm) bis 65 ppm | 10 Minuten                      |

#### Seriennummer des Sensors einstellen

Die Aktualisierung der Seriennummer des Sensors ist für die Kalibrierung von entscheidender Bedeutung.

Beim Austausch von H<sub>2</sub> S-Sensoren ist es wichtig, die Seriennummer des Sensors zu aktualisieren. Rufen Sie das Menü **Kalibrierung** auf, um die aktuelle 9-stellige Sensor-Seriennummer anzuzeigen.

Die Seriennummer des Sensors ist im Menü wie unten dargestellt zu sehen:

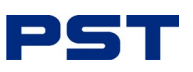

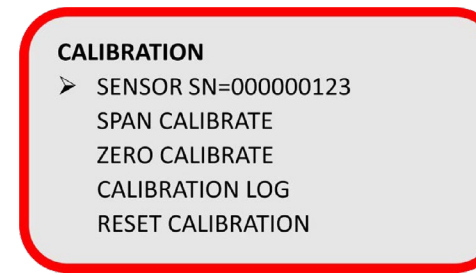

Abbildung 14. Anzeige der Kalibrierung

INWEIS: Die Eingabe einer neuen Seriennummer setzt die Kalibrierung (Spanne und Nullpunkt) auf die Standardwerte zurück und löscht das Kalibrierungsprotokoll.

So ändern Sie die Seriennummer des Sensors:

 Verwenden Sie , um Sensor SN=00000000 auszuwählen. Die Anzeige ändert sich wie unten in *Abbildung 15* dargestellt.

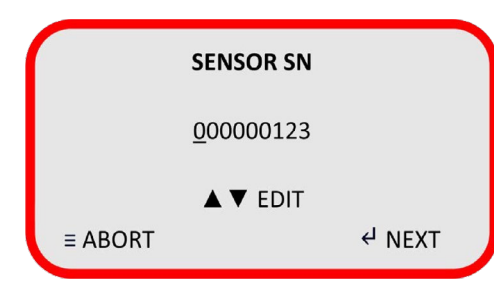

Abbildung 15. Anzeige der Sensor-Seriennummer

- 2. Geben Sie die Seriennummer Ihres Sensors ein, indem Sie Toder Verwenden, um den Wert zu bearbeiten.
- 3. Drücken Sie 
  , um zur nächsten Ziffer zu gelangen, oder 
  , um zur vorherigen Ziffer zu gelangen.
- 4. Wenn Sie die letzte Ziffer der Seriennummer Ihres Sensors eingegeben haben, drücken Sie , um die neue Seriennummer **zu übernehmen**.

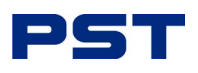

#### Kalibrierung, Nullpunkt

Die Nullkalibrierung ist auf 30% des empfindlichsten Bereichs begrenzt. Alle Analysatoren werden QC-getestet, um die Nullkalibrierung zu bestätigen. Sollten Sie einen Nullkalibrierungsfehler von mehr als 30 % des niedrigsten Messbereichs feststellen, empfehlen wir Ihnen zunächst:

- Überprüfen Sie das Probenahmesystem auf eventuelle Lecks.
- Stellen Sie sicher, dass das Analysegerät 15 Minuten Zeit hatte, sich auf dem Nullgas (Luft) zu stabilisieren.
- Stellen Sie sicher, dass CLIP = OFF ist. Weitere Informationen finden Sie unter "Clipping" auf Seite 25.

Wenn dem Analysegerät nicht genügend Zeit eingeräumt wird, um die wahre Basislinie zu ermitteln, und eine NULL-Kalibrierung durchgeführt wird, zeigt das Analysegerät im Probenmodus wahrscheinlich einen negativen Messwert an, wenn es dem Nullgas ausgesetzt wird. Wenn ein negativer Messwert beobachtet wird, empfehlen wir, die ZERO-Kalibrierung zu wiederholen.

So führen Sie eine Kalibrierung auf Null durch:

Rufen Sie das Menü Kalibrierung auf, und wählen Sie Nullkalibrierung.
 Das Analysegerät wechselt in den Modus Nullkalibrierung und zeigt die aktuellen Messwerte an.

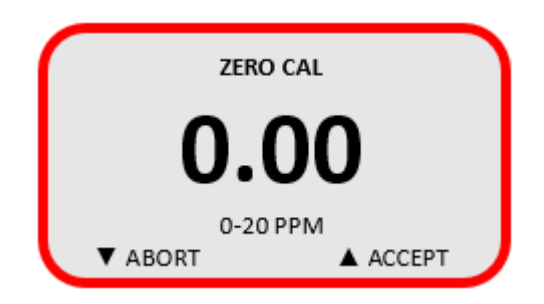

Abbildung 18. Anzeige für die Kalibrierung des Nullpunkts

 Sobald die Gasmesswerte stabil sind, können Sie die Kalibrierung akzeptieren oder abbrechen. Die Kalibrierung ist bestanden oder fehlgeschlagen und das Analysegerät kehrt zum normalen Betrieb im konfigurierten Messbereich zurück.

Achten Sie bei der Kalibrierung auf die Stabilität der Messwerte, sichere Gasanschlüsse und die Versorgung mit geeignetem Referenzgas.

#### Kalibrierung der Spanne

Um eine Kalibrierung des Messbereichs durchzuführen, rufen Sie das Menü **Kalibrierung** auf und wählen Sie **Messbereichskalibrierung**.

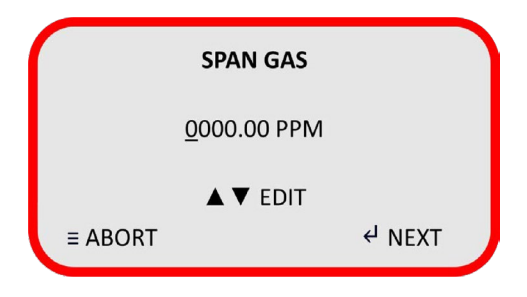

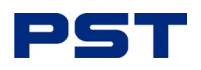

#### Abbildung 16. Prüfgasanzeige

Stellen Sie im Untermenü den Prüfgaswert ein. Wenn Sie zertifiziertes Flaschengas verwenden, finden Sie diesen Wert auf dem Zertifikat, das mit der Flasche geliefert wurde:

- 1. Verwenden Sie ← , um zur nächsten Ziffer zu gelangen, oder ; , um zur vorherigen Ziffer zu gelangen; verwenden Sie ↑ und ↓, um die Werte zu bearbeiten.
- 2. Wählen Sie nun die Kalibriergaseinheiten (ppm).
- 3. Wenn Sie drücken, wechselt das Analysegerät in den entsprechenden Messbereich und zeigt die aktuellen Messwerte an.

HINWEIS: Wenn eine Bereichs- oder Nullpunktkalibrierung beginnt, wird nur "Abbrechen" angezeigt, wenn I angezeigt wird, bis der Messwert stabil ist, und dann "Akzeptieren", wenn 1 angezeigt wird.

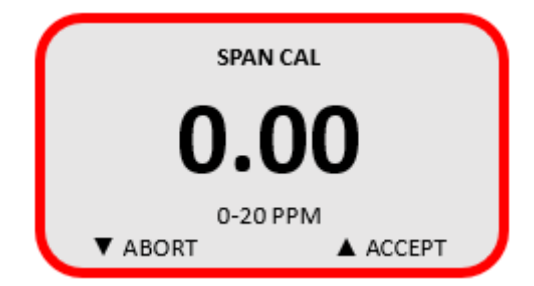

Abbildung 17. Anzeige der Kalibrierung der Spanne

Achten Sie bei der Kalibrierung auf die Stabilität der Messwerte, sichere Gasanschlüsse und die Versorgung mit geeignetem Referenzgas.

Sobald die Gasmesswerte stabil sind, können Sie die Kalibrierung **akzeptieren** oder **abbrechen**. Die Kalibrierung wird **bestanden** oder **nicht bestanden** 

und das Analysegerät kehrt zum normalen Betrieb im konfigurierten Messbereich zurück.

Wenn eine erste Kalibrierung der Messspanne mit **"bestanden"** bewertet wird, bedeutet dies, dass die Messung innerhalb der zulässigen Grenzen lag. Nachfolgende Kalibrierungen der Messspanne gelten als bestanden, wenn das Ergebnis zwischen 70 % und 115 % der ersten Kalibrierung der Messspanne liegt.

Eine erste Kalibrierung der Messspanne **schlägt fehl**, wenn der Sensor schwach ist. Dies wird durch eine Messung außerhalb des zulässigen Bereichs angezeigt. Eine Warnung in Form einer dauerhaft blinkenden Fehlermeldung auf dem Startbildschirm des Analysegerätes weist auf einen schwachen Sensor hin.

Nachfolgende Kalibrierungen der Messspanne schlagen fehl, wenn der Ausgang unter 80 % der ersten Kalibrierung der Messspanne liegt, wenn er um 30 % der ersten Kalibrierung der Messspanne abfällt oder wenn er um 15 % über die erste Kalibrierung der Messspanne steigt. Dies könnte durch eine schlechte erste Kalibrierung oder einen schlechten Sensor verursacht werden.

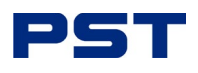

### Kalibrierung, Protokoll

Das Kalibrierungsprotokoll zeigt eine Zusammenfassung der Ereignisse auf dem Analysegerät an. Es können insgesamt 256 Datensätze aufgezeichnet werden. Die enthaltenen Details sind unten aufgeführt;

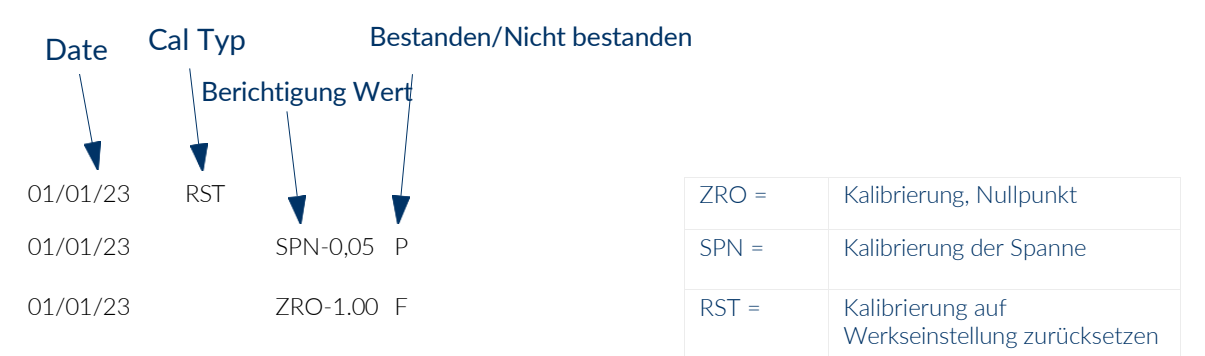

HINWEIS: Der Korrekturwert bezieht sich nicht auf die tatsächlichen Messwerte, sondern ist ein proportionaler Wert. Dieser Wert kann von der PST Factory zur Diagnose verwendet werden.

#### Kalibrierung zurücksetzen

Mit dieser Funktion werden die Informationen zur Kalibrierung der Spanne und des Nullpunkts auf die Standardwerte zurückgesetzt. Das Protokoll der Kalibrierung wird dabei nicht gelöscht.

#### 6.3.4 Datenerfassung

Das Analysegerät verfügt über eine On-Board-Protokollierungsfunktion. Die Aufzeichnungsrate beträgt 60

Sekunden und die Kapazität beträgt 30 Tage. Die Protokollierung wird über das Menü

#### "Datenprotokollierung" aktiviert:

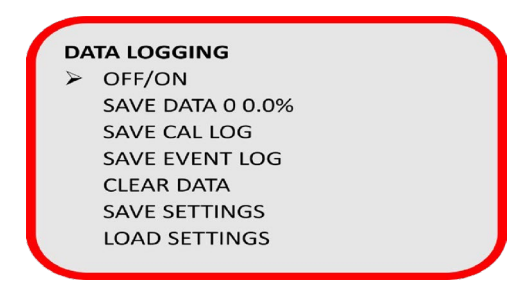

Abbildung 19. Anzeige der Datenaufzeichnung

Siehe "Tabelle 5: Datenprotokollierungsfunktionen" auf Seite 23 für die Funktionen der einzelnen Menüpunkte.

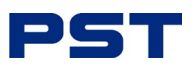

#### Tabelle 5: Datenprotokollierungsfunktionen

| Funktion                    | Aktion                                                                                                    |
|-----------------------------|----------------------------------------------------------------------------------------------------|
| Aus/Ein                     | Schalten Sie den Datenlogger ein oder aus                                                                                                    |
| Daten speichern 0 0,0%      | Die erste Zahl gibt die Anzahl der gespeicherten Dateien an.<br>Die Prozentzahl gibt die Menge des verwendeten Speichers<br>an<br>(100 % = 30 Tage) |
| Cal-Log speichern           | Speichern des aktuellen Kalibrierungsprotokolls (auf dem<br>Speicher-Token)                                                                         |
| Ereignisprotokoll speichern | Speichern des aktuellen Ereignisprotokolls (auf dem Speicher-<br>Token)                                                                             |
| Daten löschen               | Löscht alle zuvor aufgezeichneten Daten (vom internen<br>Logger)                                                                                    |
| Einstellungen speichern     | Protokollieren oder Sichern der aktuellen Einstellungen (auf dem Speicher-Token)                                                                    |
| Einstellungen laden         | Lädt die Konfigurationseinstellungen aus dem Speicher-Token<br>in den<br>Analysegerät                                                               |

Um die Protokollierung zu aktivieren:

- 1. Schalten Sie den ersten Menüpunkt von Aus > Ein um.
- 2. Wenn der 30-Tage-Speicher des Analysegerätes voll ist, wird die Aufzeichnung automatisch beendet und eine Warnmeldung auf dem Hauptbildschirm angezeigt.

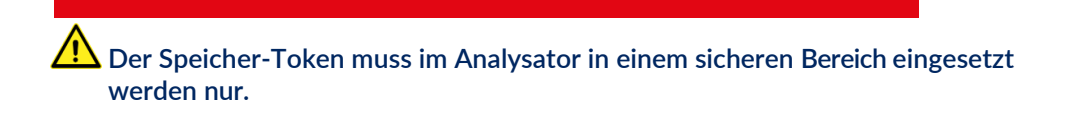

Um Daten zu exportieren:

- 1. Vergewissern Sie sich, dass das Gerät an das Stromnetz angeschlossen ist, da die Daten sonst nicht übertragen werden können.
- 2. Stecken Sie den Memory Token in den Analysator.
- 3. Verwenden Sie die Schnittstellentasten zur Auswahl:
- Daten speichern, um Protokolldateien zu exportieren
- Kalibrierungsprotokoll speichern, um die Kalibrierungsprotokolldaten zu exportieren
- Ereignisprotokoll speichern, um das Ereignisprotokoll des Analysators zu exportieren.

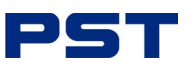

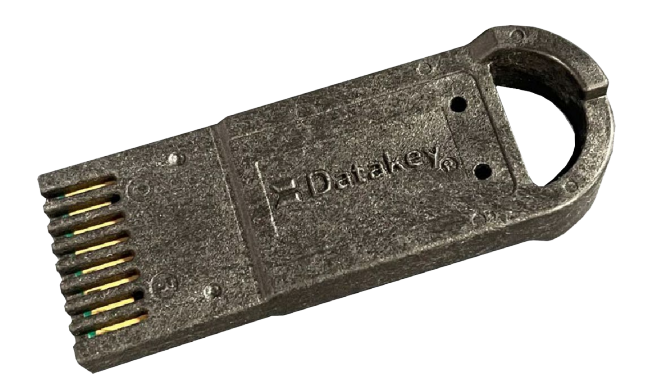

Abbildung 20. Token für den Datenerfassungsspeicher

Sobald die Daten auf den Speicher-Token exportiert wurden, können sie über den USB-Anschluss auf einen Windows-PC übertragen werden. Die auf dem Speicher-Token gespeicherten Daten liegen im CSV-Format vor.

Die Daten an Bord können über den Menüpunkt Daten löschen gelöscht werden.

#### Geräteeinstellungen exportieren oder importieren

Über das Menü Datenaufzeichnung können Sie die Einstellungen Ihres Analysators exportieren, um

sie in andere Analysatoren zu laden. So exportieren Sie die Einstellungen des Analysegerätes:

- 1. Stecken Sie das Memory Token in Ihr Analysegerät.
- 2. Wählen Sie mit den Navigationstasten der Benutzeroberfläche Einstellungen speichern.

So importieren Sie die Einstellungen des Analysators:

- 1. Stecken Sie den Memory Token mit der gespeicherten Einstellungsdatei in den Analysator, in den Sie die Einstellungen laden wollen.
- 2. Wählen Sie mit den Navigationstasten der Benutzeroberfläche Einstellungen laden.

#### 6.3.5 System

Verwenden Sie das Menü System, um die in *Abbildung 21* gezeigten Systemeinstellungen vorzunehmen.

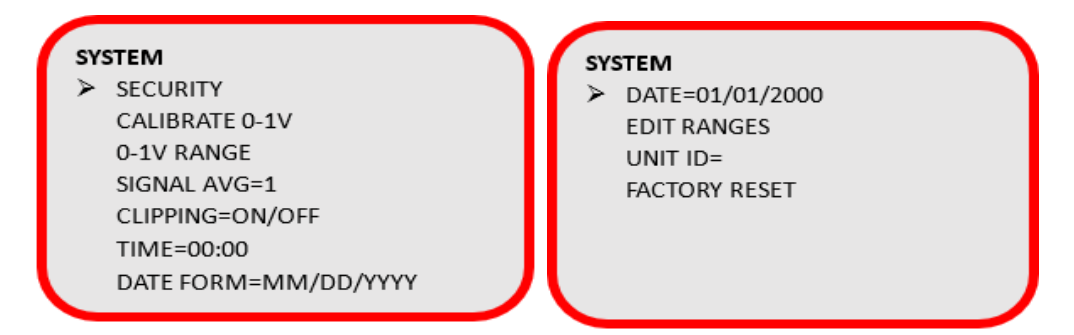

Abbildung 21. System-Anzeige

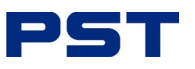

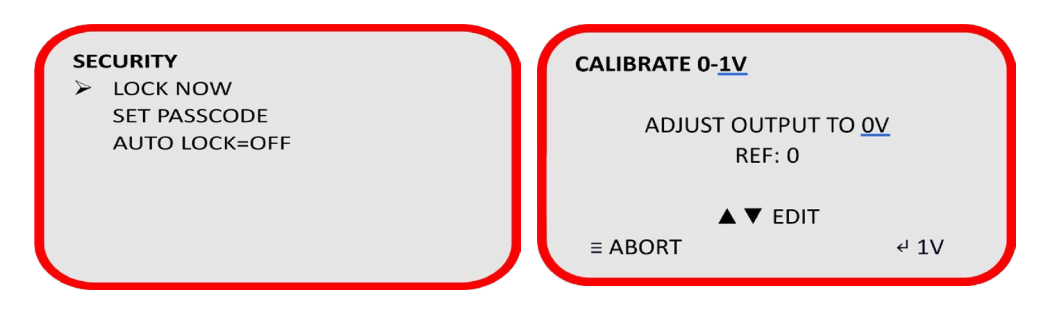

Abbildung 22. Anzeigen des Untermenüs System

#### Sicherheit

- Aktivieren Sie die Bildschirmsperre mit einem Zugangscode (der Standardcode ist 0000)
- Passcode einstellen > Einstellen des 4-stelligen Passcodes
- Automatische Sperre aktivieren > Sperrt den Bildschirm nach 30 Minuten.

#### Kalibrierung, 0-1 V

Dieses Untermenü sorgt für den Abgleich zwischen dem Analysegerät und Ihrem Datenerfassungssystem, damit die Messwerte konsistent sind. Zwei Kalibrierungspunkte - Null und Vollausschlag - sorgen für den Abgleich und die Skalierung der Ausgabe.

- 1. Verwenden Sie das Tastenfeld, um die Referenzkorrekturen für die O- und 1-V-Ausgänge einzustellen.
- 2. Wählen Sie **Akzeptieren**, um die Anpassungen zu übernehmen, oder **Abbrechen**.

#### Signal AV - Signalmittelwert

Diese Funktion ermöglicht die Einrichtung eines gleitenden Mittelwerts für Messungen. Ein Wert zwischen 1...100 Messwerten kann in einer einfachen Durchschnittsberechnung für die Display-Messungen verwendet werden. Die Messungen werden mit 1 Hz durchgeführt, so dass ein Wert von 60 einen gleitenden Mittelwert von 1 Minute ergibt.

Ein höherer Signalmittelwert trägt zur Beseitigung von Messinstabilitäten bei, verringert jedoch die Messreaktion.

#### Clipping

- Drift oder Fehlfunktion der Elektronik
- Der Sensor driftet
- Die Leckrate des Systems ändert sich
- Der Sensor ist defekt
- Eine vorzeitige Kalibrierung des Nullpunkts wird durchgeführt (am häufigsten)
- Es gibt eine Druckänderung am Sensor.

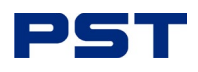

#### Zeit

Stellt die 24-Stunden-Uhr an Bord für die Datenaufzeichnung ein.

#### **Datum Formular**

Mit dieser benutzerkonfigurierbaren Funktion können Sie eines der folgenden Datumsformate einstellen:

mm/tt/jj tt/mm/jj jj/mm/tt

#### Datum

Stellen Sie das Datum des Geräts ein (nach einem vollständigen Stromausfall wird die Datumszeit 00:00 1. Januar 2000 sein).

#### Messbereiche bearbeiten

Stellt die Maximalwerte des ppm-Bereichs ein. Ihr Analysator wird standardmäßig mit Messbereichen von geliefert:

| 0-20 ppm  | OR | 0-500 ppm  |
|-----------|----|------------|
| 0-50 ppm  |    | 0-1000 ppm |
| 0-100 ppm |    | 0-2000 ppm |

Messbereich, Bearbeitungsregeln:

- Der niedrigste Messbereich kann nicht niedriger eingestellt werden.
- Der höchste Messbereich kann nicht höher eingestellt werden.
- Ein Messbereich kann nicht größer sein als die Hälfte des nächsthöheren Messbereichs.
- Ein Messbereich darf nicht kleiner als das Doppelte des nächstniedrigeren Messbereichs sein.

#### **Einheiten-ID**

Ermöglicht die Vergabe einer alphanumerischen ID für das Analysegerät. Dieser Wert wird in den Protokolldateien vermerkt und kann im Untermenü INFO angezeigt werden.

#### Zurücksetzen auf Werkseinstellungen

Setzt alle Einstellungen auf die Werkskonfiguration zurück, einschließlich der Sicherheitseinstellungen, der Sensorkalibrierung und der analogen Kalibrierung.

### 6.3.6 Infos

Im Menü Info werden die Geräteinformationen angezeigt:

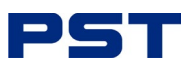

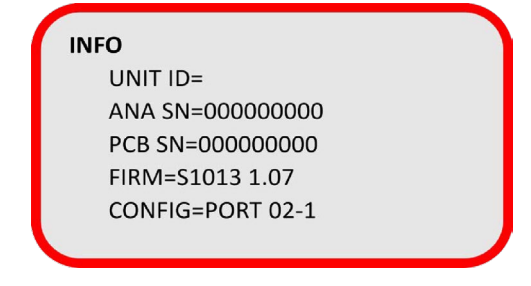

#### Abbildung 23. Info-Anzeige

- UNIT-ID: Benutzerdefiniert (dies wird vom Benutzer leer gelassen, normalerweise wird hier eine Standort-ID oder eine Anlagennummer eingegeben)
- ANA SN: Seriennummer des Analysegeräts (Die 9-stellige Seriennummer des Analysegeräts wird auch in den Protokolldateien angezeigt)
- PCB SN: Seriennummer der Leiterplatte (eine 9-stellige Zahl)
- FIRM: Firmware-Teilenummer und Revision
- **CONFIG:** Diese Nummer bezieht sich auf die Strom-, Gas- und Werksgruppennummer Ihres Analysators.

## 6.4 Aufladen der Batterie

Das Analysegerät wird von einem integrierten Blei-Säure-Akku gespeist, der im Inneren des Gehäuses angebracht ist.

Ein 9-V-Gleichstrom-Wechselstrom-Ladegerät ist im Lieferumfang Ihres Analysegerätes enthalten. Es ermöglicht einen unbegrenzten Betrieb, während das Analysegerät eingesteckt ist, und einen Dauerbetrieb während des 12-stündigen Ladezyklus.

> Alle Analysegeräte, ob für allgemeine Zwecke oder für den Gefahrenbereich, dürfen nur in einem sicheren Bereich aufgeladen werden, auch wenn sie nicht in Gebrauch sind.

Der Ladeschaltkreis des Analysators akzeptiert nur 9 V Gleichstrom von jedem Standard-Wechselstromadapter mit 110 V oder 220 V (mit positivem Anschluss in der Mitte der Ladebuchse).

# HINWEIS: Die Batterie muss innerhalb des 72-Stunden-Fensters wieder aufgeladen werden, um dauerhafte Schäden zu vermeiden.

- 1. Wenn das Analysegerät nicht während des Ladevorgangs verwendet wird, drücken Sie 🕐, um es auszuschalten.
- 2. Schließen Sie den mit Ihrem Analysegerät gelieferten 9-V-Gleichstromadapter an eine 110-V- oder 220-V-Steckdose an.
- Verbinden Sie die Buchse mit dem Ladeanschluss Ihres Analysegerätes, der sich unten befindet, wie in *Abbildung 24* dargestellt Die Lade-LED an der Vorderseite des Analysegeräts leuchtet während des Ladevorgangs.

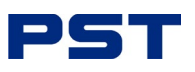

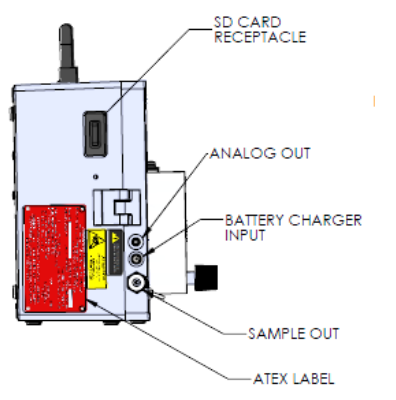

Abbildung 24. Batterie-Ladeeingang

Mit einer einzigen Ladung können Sie Ihr tragbares Analysegerät 15 Tage lang ohne Netzanschluss verwenden. Wenn Ihr Analysegerät mit integrierten Probenahmepumpen ausgestattet ist, beträgt die Batterielebensdauer bei Dauerbetrieb 24 Stunden. Die Batterie muss nach 30 Tagen Nichtgebrauch aufgeladen werden.

HINWEIS: Die Pumpe entlädt die Batterie kontinuierlich, auch wenn das Gerät ausgeschaltet ist.

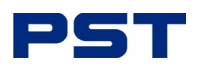

## 7 Wartung

Bei regelmäßiger Wartung und Kalibrierung leistet das GPR-7100-Analysegerät einen zuverlässigen und störungsfreien Dienst.

In Zeiten, in denen der Sensor nicht benutzt wird, sollte er an der Luft sein, um seine Lebensdauer zu erhalten. Wird dem Sensor Luft entzogen, beeinträchtigt dies die Lebensdauer des Sensors.

Versuchen Sie nicht, Reparaturen am Analysegerät vorzunehmen. Dies führt zum Erlöschen der Garantie und kann zu einem elektrischen Schlag, Verletzungen oder Schäden führen. Alle Wartungsarbeiten sollten von qualifiziertem Servicepersonal durchgeführt werden.

Einige Teile Ihres tragbaren Analysegerätes müssen möglicherweise aufgrund von normalem Verschleiß ausgetauscht werden. Eine vollständige Liste der austauschbaren Teile und der Artikelcodes finden Sie im "Anhang G - Ersatzteile" auf Seite 52.

## 7.1 Ersetzen Sie Ihren Sensor

Ein Sensor wird bei der Lieferung in Ihr Analysegerät eingebaut, muss jedoch ersetzt werden, wenn er das Ende seiner Lebensdauer erreicht hat. Die Kalibrierung kann nicht mehr durchgeführt werden, wenn Ihr Sensor das Ende seiner Lebensdauer erreicht hat.

Das Analysegerät GPR-7100 H<sub>2</sub> S ist mit einem Sensorgehäuse aus Edelstahl ausgestattet. Dieses Gehäuse ermöglicht einen einfachen Austausch des Sensors und verhindert gleichzeitig, dass Leckagen in das System gelangen. Die beiden Teile des Sensors werden durch eine Metallklammer zusammengehalten, die durch eine leicht zugängliche Schraube befestigt ist.

Die Unversehrtheit des Sensorgehäuses wurde vor dem Versand im PST-Werk geprüft.

Das Analysegerät muss nach Abschluss der Installation und danach in regelmäßigen Abständen kalibriert werden.

Das Analysegerät muss vor dem Austausch des Sensors mit trockenem, nicht H2S-haltigem Gas gespült werden.

So installieren oder ersetzen Sie einen  $H_2$  S-Sensor:

- 1. Schalten Sie das Analysegerät aus, bevor Sie den alten Sensor entfernen. (siehe Abbildung 4 auf Seite 10 zur Orientierung).
- 2. Stellen Sie den Messgasfluss ab. Während des Austauschs des Sensors darf kein Messgas durch das Analysegerät strömen.
- 3. Lassen Sie die Luftpumpe oder Druckluft eingeschaltet und drücken Sie Luft in das Analysegerät.
- 4. Öffnen Sie das Fenster des Hauptgehäuses mit Hilfe der beiden Verriegelungen.
- Entfernen Sie die obere Sensoreinheit, indem Sie an der Zugentlastung und dem Schrumpfschlauch ziehen. Die Leiterplatte wird zusammen mit der oberen Sensorbaugruppe entfernt. Siehe *Abbildung 22 auf Seite 29*

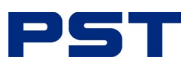

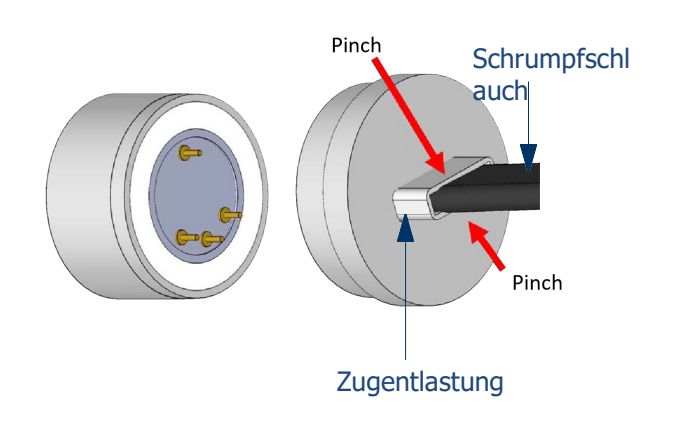

Abbildung 22. Abnehmen der oberen Sensoreinheit

- 6. Entfernen Sie den alten Sensor aus dem Gehäuse, indem Sie ihn gegen den Uhrzeigersinn drehen. Entsorgen Sie den verbrauchten Sensor.
- 7. Nehmen Sie den neuen Sensor aus der Verpackung und stellen Sie sicher, dass der Erdungsdraht ebenfalls von den Sensorstiften entfernt ist.
- 8. Installieren Sie den neuen Sensor, indem Sie ihn im Uhrzeigersinn in das Gehäuse drehen.

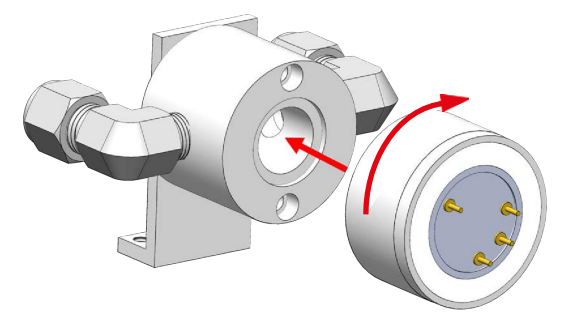

Abbildung 23. Installation des Sensors

9. Führen Sie die Leiterplatte auf den Sensor, indem Sie die Zugentlastung und den Schrumpfschlauch an der oberen Sensorbaugruppe einklemmen. Stellen Sie sicher, dass alle vier Stifte korrekt

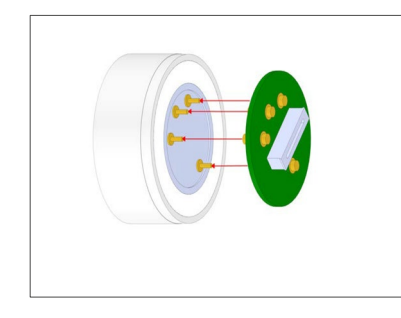

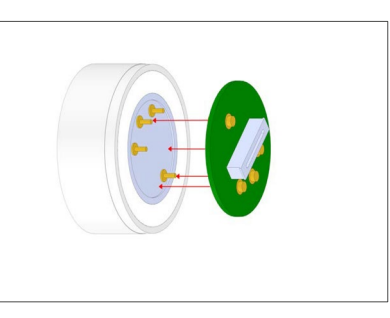

Abbildung 24. Ausrichten von Sensor und Leiterplatte

ausgerichtet sind.

10. Schließen Sie das Fenster des Hauptgehäuses und sichern Sie es mit den beiden Riegeln.

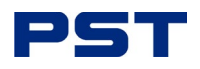

11. Schalten Sie den Gasfluss ein und schalten Sie das Analysegerät ein.

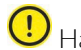

🕛 Halten Sie die Zeit, in der der Sensor der Umgebungsluft ausgesetzt ist, möglichst kurz.

Ein regelmäßiges Programm zur Kalibrierung beugt plötzlichen Sensorausfällen vor. Es ist ratsam, ein Programm zur vorbeugenden Wartung einzurichten, um Prozessausfälle auf ein Minimum zu beschränken oder zu vermeiden.

Die Schutzkappen an Ihrem Sensor sollten erst entfernt werden, wenn Ihr tragbares Analysegerät installiert und bereit für die Gasmessung ist.

Siehe "3 Vor dem Gasanschluss" auf Seite 10 für die Installation des Sensors.

#### 7.2 Routinemäßige Reinigung

Es wird empfohlen, beim Austausch des Sensors eine leichte Reinigung der elektrischen Kontakte vorzunehmen.

Verwenden Sie zur Reinigung des Geräts niemals chemische Reinigungsmittel, Lösungsmittel oder Hochdruckwasser oder Dampf. Nicht in Wasser eintauchen.

Zur Durchführung der Routinereinigung:

- Verwenden Sie ein sauberes, mit Wasser angefeuchtetes Tuch, um Staub und Schmutz von der 1. Außenseite des Geräts zu entfernen.
- 2. Trocknen Sie das Analysegerät mit einem sauberen, trockenen Tuch ab.

Der maximale Abstand zwischen den Routinekontrollen sollte unter Berücksichtigung der Anwendung und der Bedeutung der Messung festgelegt werden.

Das Intervall sollte regelmäßig überprüft werden und kann je nach den Erfordernissen der Prozesskontrolle verlängert oder verkürzt werden.

Dies kann beim Austausch des Sensors geschehen. Zur Durchführung einer Routineinspektion:

- 1. Stellen Sie sicher, dass die Gaseinlass- und Entlüftungsöffnungen am Sensorgehäuse nicht verstopft sind Stellen Sie sicher, dass die Gaseinlass- und Entlüftungsöffnungen am Sensorgehäuse nicht verstopft sind.
- 2. Prüfen Sie die Dichtung des Sensorgehäuses und ersetzen Sie sie, wenn eine Beschädigung sichtbar ist.

#### 7.3 Fehlersuche

- Stellen Sie sicher, dass das richtige Kalibriergas verwendet wird, wenn Sie eine Validierung oder Kalibrierung Ihres Analysegerätes durchführen. Dies verhindert einen unvorhersehbaren Betrieb und falsche Messwerte.
- Das Kalibriergas sollte zwischen 50 und 80 % des Messbereichs Ihres tragbaren Analysators liegen, in der Regel 5ppm für den 20ppm Messbereich und 25ppm-40ppm für den 50ppm Messbereich. Spezifische Kalibriergaswerte finden Sie im PST-Werkskalibrierzertifikat, das mit Ihrem Modul geliefert wird.
- Ein fehlerhafter oder falsch installierter Sensor zeigt auf dem Display Ihres Analysegeräts "FLT" an.

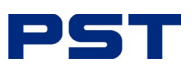

• Setzen Sie den Sensor im stromlosen Zustand nicht der Feuchtigkeit aus. Sollte dies der Fall sein, lassen Sie den Sensor austrocknen, und wenden Sie gegebenenfalls sauberes, trockenes Inertgas an:

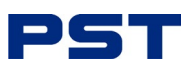

| Symptome                                                                                        | Mögliche Ursache                                                                                                    | Empfohlene Maßnahmen                                                                                                    |
|-------------------------------------------------------------------------------------------------|----------------------------------------------------------------------------------------------------|----------------------------------------------------------------------------------------------------|
| Langsame Erholung                                                                               | Bei der Installation, defekter Sensor                                                                                                    | Den Sensor austauschen, wenn die<br>Erholung nicht akzeptabel ist oder der H <sub>2</sub> S-<br>Messwert nicht 10 % des niedrigsten<br>Wertes erreicht.<br>Messbereich,                                                                                     |
|                                                                                                 | Luftleck in den Anschlüssen des<br>Probensystems                                                                                             | Führen Sie eine Dichtheitsprüfung des<br>gesamten Probensystems durch: Variieren<br>Sie die Durchflussrate, wenn sich der H <sub>2</sub><br>S-Wert umgekehrt zur Durchflussrate<br>ändert.<br>weist auf ein Luftleck hin - beseitigen Sie<br>die Leckquelle |
|                                                                                                 | Anomalie im Nullgas                                                                                                    | Mit Nullgas qualifizieren<br>Sensor austauschen                                                                                                    |
|                                                                                                 | Im Betrieb beschädigt - längere Zeit<br>ausgesetzt<br>zur Luft, Elektrolytleck                                                               | Sensor austauschen                                                                                                    |
|                                                                                                 | Sensor nähert sich dem Ende seiner<br>Lebensdauer                                                                                            | Sensor austauschen                                                                                                    |
| Hoher H <sub>2</sub> S-Wert nach<br>Installation oder Austausch                                 | Analysator vor Sensor kalibriert stabilisiert, verursacht durch:                                                                             |                                                                                                    |
| des Sensors                                                                                     | Längere Aussetzung an die<br>Umgebungsluft, schlimmer noch, wenn<br>der Sensor unabgeschirmt in der Luft                                     | Warten Sie, bis sich der Messwert H2 S<br>stabilisiert hat, bevor Sie die<br>jede Kalibrierung, weiter mit Nullgas spülen                                                                                                    |
|                                                                                                 | belassen wurde<br>Luftleck in den Anschlüssen des<br>Probensvstems                                                                           | Dichtheitsprüfung des gesamten<br>Probensystems (oben)                                                                                                    |
|                                                                                                 | Anomalie im Nullgas                                                                                                    | Mit Nullgas qualifizieren                                                                                                    |
| Hohe $H_2$ S-Probenahme                                                                         | Durchflussmenge überschreitet Grenzwerte<br>Sensor steht unter Druck                                                                         | Korrekter Druck und Durchflussmenge<br>Drossel an der Entlüftungsleitung entfernen<br>oder öffnen                                                                                                    |
|                                                                                                 | Anomalie in der Messgasmessung                                                                                                    | Validierung mit tragbarem H <sub>2</sub> S-<br>Analysegerät                                                                                                    |
| Ansprechzeit, langsam                                                                           | Luftleck, tote Beine, längerer Abstand der<br>Probenleitung, geringer Durchfluss, hohes<br>Volumen an<br>optionale Filter und Wäscher        | Dichtheitsprüfung des<br>Probennahmesystems, das das Probengas<br>zum Analysegerät führt, Reduzierung des<br>Totvolumens und/oder<br>Messgasdurchfluss erhöhen                                                                                              |
| H <sub>2</sub> S-Messwert stimmt<br>nicht mit den erwarteten H <sub>2</sub><br>S-Werten überein | Druck und Temperatur der Probe<br>können sich von dem für die Kalibrierung<br>verwendeten Kalibriergas unterscheiden<br>Anomalien im Messgas | Kalibrierung des Analysators (Kalibrierung<br>in der Nähe des Drucks und der<br>Temperatur des Messgases)<br>Probengas unabhängig qualifizieren                                                                                                    |

## Tabelle 6: Ursachen und Empfehlungen zur Fehlersuche

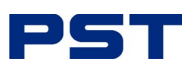

| Symptome                                                                                                    | Mögliche Ursache                                                                                                    | Empfohlene Maßnahmen                                                                                                    |
|----------------------------------------------------------------------------------------------------|----------------------------------------------------------------------------------------------------|----------------------------------------------------------------------------------------------------|
| Unregelmäßiger Messwert H<br>S2 oder kein Messwert H S2                                                                                                    | Prüfsensor-Signalausgang unabhängig<br>vom Analysator                                                                                                    | Nehmen Sie den Sensor aus dem Gehäuse.<br>Mit einem Voltmeter, das auf uA-Ausgang<br>eingestellt ist, die (+)-Leitung an den<br>äußeren Ring der Sensorplatine und die (-)-<br>Leitung an den mittleren Kreis anlegen, um<br>den Ausgang des Sensors in Luft zu<br>erhalten. Wenn kein Stromsignal anliegt,<br>den Sensor ersetzen, andernfalls den PST<br>kontaktieren.<br>Fabrik. |
|                                                                                                    | Abrupte Anderungen des Probendrucks                                                                                                    | Regulieren Sie Druck und Durchfluss des<br>Messgases.                                                                                                    |
|                                                                                                    | Verschmutzte elektrische Kontakte im<br>oberen Bereich der<br>Sensorgehäuse<br>Korrodierte Lötstellen auf der<br>Sensorplatine durch korrosive Probe oder                                                                                                    | Sensor austauschen<br>Reinigen Sie die federbelasteten Kontakte<br>im oberen Teil des Sensorgehäuses mit                                                                                                    |
|                                                                                                    | Auslaufen von Elektrolyt aus dem Sensor<br>Korrodierter federbelasteter Kontakt im<br>oberen Teil des Sensorgehäuses durch<br>Flüssigkeit in der Probe oder Auslaufen von<br>Elektrolyt<br>vom Sensor                                                                                                    | einem feuchten Tuch oder Wattestäbchen,<br>auch mit Wasser oder IPA. Wenn Elektrolyt<br>aus dem Sensor austritt, den Sensor<br>ersetzen.                                                                                                    |
|                                                                                                    | Flüssigkeit im Sensorgehäuse                                                                                                    | Wischen Sie den Sensor und das<br>Sensorgehäuse mit einem feuchten Tuch<br>oder Wattestäbchen ab. Wasser oder IPA<br>verwendet werden können.                                                                                                    |
|                                                                                                    | Vorhandensein von anderen Störgasen                                                                                                    | Rücksprache mit PST Factory                                                                                                    |
|                                                                                                    | Unerlaubte Wartung                                                                                                    | Sensor austauschen, autorisierten Service in<br>Anspruch nehmen                                                                                                    |
|                                                                                                    | Sensor nähert sich dem Ende seiner<br>Lebensdauer                                                                                                    | Sensor austauschen,                                                                                                    |
| Unregelmäßiger H <sub>2</sub> S<br>Messwert oder negativer H<br>S <sub>2</sub> Messwert oder kein H <sub>2</sub> S<br>Messwert, möglicherweise<br>begleitet von Elektrolyt<br>Leckage | Druckbeaufschlagung des Sensors durch<br>Einleiten von Gas in den Sensor bei<br>gedrosselter Entlüftung                                                                                                    | Das Analysegerät auf Null stellen. Wenn<br>dies nicht gelingt, ersetzen Sie den Sensor.                                                                                                    |
|                                                                                                    | Druckbeaufschlagung des Sensors durch<br>Einleiten von Gas in den Sensor bei<br>geschlossenem SHUT OFF-Ventil und<br>plötzliches Entfernen der Drossel,<br>wodurch ein Vakuum am Sensor entsteht,<br>oder teilweises Öffnen der dem<br>Analysegerät vorgeschalteten Ventile,<br>wenn eine dem Analysegerät<br>nachgeschaltete Pumpe verwendet wird,<br>um eine Probe aus einem Prozess bei<br>atmosphärischem Druck oder leichtem<br>Vakuum zu entnehmen | Vermeiden Sie ein Vakuum auf dem Sensor                                                                                                    |

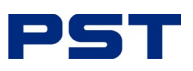

| Ein unter Druck stehender Sensor darf<br>nicht undicht sein, kann aber dennoch<br>negative Messwerte liefern.<br>Es wird dringend davon abgeraten, ein<br>Vakuum auf den Sensor zu setzen, wenn<br>die Wassersäule mehr als 40 Zoll beträgt. |                                                                                   |
|----------------------------------------------------------------------------------------------------|-----------------------------------------------------------------------------------|
| Ein vorzeitiger ZERO OFFSET des<br>Analysators                                                                                                    | Wählen Sie im HAUPTMENÜ DEFAULT<br>ZERO<br>und eine Null-Kalibrierung durchführen |

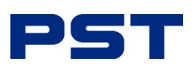

## 8 Informationen zur Garantie

Die Entwicklung und Herstellung der Analysatoren und Sauerstoffsensoren von Analytical Industries Inc. H<sub>2</sub> S-Analysatoren und Sauerstoffsensoren erfolgt im Rahmen eines zertifizierten Qualitätssicherungssystems, das etablierten Standards entspricht und modernste Materialien und Komponenten für überlegene Leistung und minimale Betriebskosten umfasst.

Vor der Auslieferung wird jedes Analysegerät vom Hersteller gründlich getestet und in Form einer Qualitätskontrollbescheinigung dokumentiert, die jedem Analysegerät in der Bedienungsanleitung beiliegt.

Wenn die Geräte in Übereinstimmung mit der Bedienungsanleitung betrieben und gewartet werden, werden sie viele Jahre lang zuverlässig arbeiten.

#### 8.1 Erfassungsbereich

Für die Analysatoren und Sensoren wird unter normalen Betriebsbedingungen eine Garantie auf Material- und Verarbeitungsfehler für den Zeitraum gewährt, der in den zuletzt veröffentlichten Spezifikationen angegeben ist; dieser Zeitraum beginnt mit dem Versanddatum des Herstellers.

Die Herstellerinformationen und die Seriennummer dieses Analysegerätes befinden sich auf der Rückseite des Analysegerätes. Analytical Industries Inc. behält sich das Recht vor, diese Garantie nach eigenem Ermessen für ungültig zu erklären, wenn die Seriennummer nicht auf dem Analysegerät angegeben ist.

Sollte sich herausstellen, dass Ihr PST-Monitor, -Analysator und/oder H<sub>2</sub> S-Sensor Material- und/oder Verarbeitungsfehler aufweist, wird PST ihn reparieren oder nach eigenem Ermessen kostenlos ersetzen.

Diese Garantie gilt für alle weltweit gekauften Monitore, Analysatoren und Sensoren.

#### 8.2 Beschränkungen

Analytical Industries Inc. übernimmt keine Kosten für: Zeitverlust, Unannehmlichkeiten, Nutzungsausfall Ihres Analysegerätes oder Sachschäden, die durch Ihr Analysegerät oder dessen Ausfall verursacht wurden, besondere, zufällige oder Folgeschäden oder Schäden, die durch Veränderungen, unsachgemäßen Gebrauch oder Missbrauch, fehlende ordnungsgemäße Wartung, nicht autorisierte Reparaturen oder Modifikationen des Analysegerätes, das Anbringen von Anbauteilen, die nicht mit dem Analysegerät mitgeliefert wurden, oder sonstige Nichtbeachtung des Benutzerhandbuchs entstehen.

Nur für US-Kunden: In einigen Staaten und Provinzen sind Beschränkungen der Dauer einer stillschweigenden Garantie oder der Ausschluss oder die Beschränkung von besonderen, zufälligen oder Folgeschäden nicht zulässig. Diese Garantie gibt Ihnen bestimmte Rechte. Möglicherweise haben Sie weitere Rechte, die von Staat zu Staat und von Provinz zu Provinz unterschiedlich sind.

#### 8.3 Ausschlüsse

Diese Garantie erstreckt sich nicht auf die Installation, auf Defekte infolge von Unfällen, auf Schäden während des Transports zu unserer Servicestelle, auf Schäden infolge von Veränderungen, unsachgemäßem Gebrauch oder Missbrauch, auf mangelnde Wartung, auf unbefugte Reparaturen oder Modifikationen des Analysegerätes, auf das Anbringen von Aufklebern oder Anbauteilen, die nicht zum Lieferumfang des Analysegerätes gehören, auf Feuer, Überschwemmung oder höhere Gewalt oder auf sonstige Missachtung der Bedienungsanleitung.

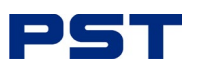

## 8.4 Dienst

Bei Fragen zu Service und Garantie wenden Sie sich bitte an Ihre lokale Process Sensing Technologies-Niederlassung, Ihren Vertriebspartner oder Lieferanten.

Die Niederlassungen sind unter **ProcessSensing.com** oder per E-Mail an **instruments.support@processsensing.com** aufgeführt.

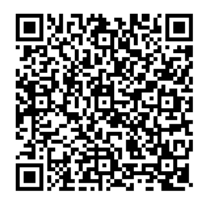

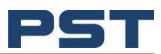

# 9 Anhänge

# Anhang A - Technische pezifikationen

| Sensor                                    |                                       |                                 |  |
|-------------------------------------------|---------------------------------------|---------------------------------|--|
|                                           | OSV-72-7H                             | OSV-72-7HH                      |  |
| Messbereich,                              | 0500, 01000, 02000 ppm <sub>V</sub>   | 020, 050, 0100 ppm <sub>V</sub> |  |
| Gas-Kompatibilität                        | Inerte Gase                           | H <sub>2</sub>                  |  |
| Genauigkeit,                              | < 2 % des gewählten Messberei         | chs bei konstanten Bedingungen  |  |
| Ausgänge, Auflösung                       | 0,01 pp                               | m <sub>V</sub>                  |  |
| Untere Nachweisgrenze (LDL)               | 0,1                                   | ppm <sub>V</sub>                |  |
| Messgasdurchfluss,                        | 1.10 (luft:Droba)                     | 1.1 (Luft: Droba)               |  |
| (abhängig von der Anwendung)              | 1.10 (Luit.Probe)                     | 1.1 (Luit.Probe)                |  |
| Messbereich, Druck                        | 530 psi                               | (0,32 bar)                      |  |
| Ansprechzeit, (190)                       | < 60 Se                               | ekunden                         |  |
| Betriebstemperaturbereich,<br>Messbereich | -10+45 °C                             | (+14113 °F)                     |  |
| Luftfeuchtigkeit                          | 080 %rF nich                          | t kondensierend                 |  |
| Lebenserwartung                           | 12 Monate in 25                       | 12 Monate in 25                 |  |
| (abhängig von der Anwendung)              | ppmv                                  | ppmv                            |  |
| Haltbarkeitsdauer                         | Bis zu 3                              | Monate                          |  |
| Kalibrierung, Intervall                   | Monatlich (empfohlen)                 |                                 |  |
| (abhängig von der Anwendung)              | · · · · · · · · · · · · · · · · · · · |                                 |  |
| Analyzer                                  |                                       |                                 |  |
| Elektrisch                                |                                       |                                 |  |
| Anzeige                                   | LC                                    | CD                              |  |
| Ausgangssignal,                           | 01                                    | V DC                            |  |
| Netzversorgung,<br>(Pattorioladogorät)    | 100240 V AC                           |                                 |  |
| Ausgang Spannung                          | 9 V DC (2 A)                          |                                 |  |
| (Batterieladegerät)                       | / V DC (2/ V                          |                                 |  |
| Leistungsbedarf<br>(Batterieladegerät)    | 18 W                                  |                                 |  |
| Mechanisch                                |                                       |                                 |  |
| Analysator Gehäusewerkstoff,<br>Material  | Lackierte                             | s Aluminium                     |  |

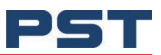

# Anhang B - Zertifizierung für die Verwendung in Ex-gefährdeten Bereichen,

| Region             | Details zur Zertifizierung                                                                                                    | Normen                                                                                                    |
|--------------------|----------------------------------------------------------------------------------------------------|----------------------------------------------------------------------------------------------------|
| Europa             | <b>ATEX / UKCA</b><br>II 1 G Ex ia IIC T4 Ga<br>T <sub>amb</sub> (-20 °C+50 °C)                                                                          | EN 60079-0:2018<br>EN 60079-1:2014<br>EN 60079-11:2012                                                                                                    |
| Nordamerika/Kanada | <b>CMETus</b><br><b>CMETus</b><br>Klasse I, Division 1, Gruppen A, B, C & D, T4<br>Klasse I, Zone O, AEx ia IIC T4 Ga<br>T <sub>amb</sub> (-20 °C+50 °C) | UL 60079-0:2019 (R2020)<br>UL 60079-1:2020<br>UL 60079-11:2013 (R2018)<br>UL 1203:2022<br>UL 61010-1:2019<br>CSA C22.2 Nr. 60079-0:2019<br>CSA C22.2 Nr. 60079-11:6 (R2021)<br>CSA C22.2 Nr. 60079-11:2014 (R2018)<br>CSA C22.2 NO. 30:20<br>CSA C22.2 Nr. 61010-1:2017 |
| International      | IECEx<br>Ex ia IIC T4 Ga<br>T <sub>amb</sub> (-20 °C+50 °C)                                                                                              | IEC 60079-0:2017<br>IEC 60079-1:2014<br>IEC 60079-11:2011                                                                                                    |

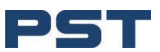

# Anhang C - Sicherheit, Sicherheitsdatenblatt

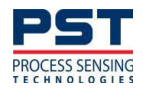

# Analytical Industries Inc. Eine PST-Marke

### Sicherheitsdatenblatt (KOH)

| I. Identifizierung des Produkts                   |                                                                       |  |  |
|---------------------------------------------------|-----------------------------------------------------------------------|--|--|
| Produktname:                                      | H <sub>2</sub> S Sensor (Serie AII, GPR, PSR, Eigenmarkenableitungen) |  |  |
| Produkt Verwendung:                               | H <sub>2</sub> S Sensoren                                             |  |  |
| Hersteller:                                       | Analytical Industries Inc.                                            |  |  |
| Adresse:                                          | 2855 Metropolitan Place, Pomona, CA 92767 USA                         |  |  |
| Kontaktinformationen:                             | Tel: 909-392-6900, Fax: 909-392-3665, E-Mail: info@aii1.com           |  |  |
| Notrufnummer:                                     |                                                                       |  |  |
| Datum der Erstellung:<br>Datum der Überarbeitung: | 1. Januar 1995<br>Januar 31, 2023                                     |  |  |

#### II. Identifizierung der Gefährdung(en)

| GHS-Einstufung:                                    |                                                         |                                                                                                    |                                       |
|----------------------------------------------------|---------------------------------------------------------|----------------------------------------------------------------------------------------------------|---------------------------------------|
| Blei (Pb) Gesundheit                               | Umwe                                                    | elt                                                                                                    |                                       |
| Physikalisch Al                                    | kute Toxizität - Kategorie (Einatmen)                   |                                                                                                    | Akute                                 |
| aquatische Toxiz                                   | zität-Katze NA Ak                                       | ute Toxizität - Kategor                                                                                                    | rie 4                                 |
| (oral/dermal) Ch                                   | ronische aquatische Toxizität - Katego                  | orie 1 Krebserregend -                                                                                                    | Kategorie                             |
| 2ty                                                |                                                         |                                                                                                    |                                       |
| Reproduktions-/                                    | Entwicklungs- Kategorie 2                               |                                                                                                    |                                       |
| Zielorgan-Toxizi                                   | tät (wiederholte Anwendung)                             |                                                                                                    |                                       |
| Kategorie 2                                        |                                                         |                                                                                                    |                                       |
| Kaliumhydroxid (KOH) Gesundheit                    | Umwe                                                    | elt                                                                                                    | Physisch                              |
| Ätzend für Meta                                    | II - Kategorie 1 Akute a<br>Katze                       | aquatische Toxizität -                                                                                                    | NA                                    |
| Akute Toxizität - k                                | (ategorie 4 (oral)                                      |                                                                                                    |                                       |
| Hautverätzung -                                    | Kategorie 1A                                            |                                                                                                    |                                       |
| Schwere Augenschäd                                 | len - Kategorie 1                                       |                                                                                                    |                                       |
| CHE Etikattan                                      |                                                         |                                                                                                    |                                       |
| GHS-Elikellen:<br>Kaliumbydroxid (KOH) Symbolog    |                                                         |                                                                                                    |                                       |
|                                                    |                                                         | •                                                                                                    |                                       |
|                                                    |                                                         |                                                                                                    | \$                                    |
| Geranriicne Aussagen                               | Vorsorgiicne Aussagen                                   | the state of the state of the s |                                       |
| Gerann                                             | - Nach der Handnabung die F                             | Haut grundlich wasche                                                                                                    | n.                                    |
| Kann Korrosiv auf Metali Wirken                    | - Bei der verwendung dieses                             | s Produkts nicht essen,                                                                                                    | trinken oder rauchen.                 |
| Verursacht schwere Verätzungen der Haut und        | - Fleisetzung in die Onweit is                          | st zu vermeiden.<br>dechubo/ Schutzkloidi                                                                                                    | ung/Augonschutz/Gosishtsschutz tragon |
| <ul> <li>Schädlich für Wasserorganismen</li> </ul> | - BEI VERSCHLUCKEN: Bei U                               | Inwohlsein eine GIFTIN                                                                                                    | IFORMATIONSZENTRALE oder einen Arzt   |
| anrufen.                                           |                                                         |                                                                                                    | ale and the state of Cills and a      |
|                                                    | WENN GESCHLUCKEN: MU                                    | und ausspulen. KEIN E                                                                                                    | rbrechen herbelfuhren.                |
|                                                    | WENN AUF DER HAUT (od                                   | ier im Haar): Alle kont                                                                                                    | aminierten Kleidungsstucke            |
|                                                    | Sofort ausziehen. Haut mit                              | Wasser abspulen/dus                                                                                                    | cnen.                                 |
|                                                    | BEI EINATMEN: Das Oprer      whitestallan_dia_das_Atmax | r an die frische Luft br                                                                                                    | ingen und in einer Position           |
|                                                    |                                                         | n eriekchiert.                                                                                                    | ana hahutaana mit Massay anjilan      |
|                                                    | BELKUNTAKT MIT DEN AU     Kontaktlinge ontformen d      | falle verbanden und                                                                                                    | loicht zu bandhaban Weiter            |
|                                                    | ausspülen Sofort sin CIET                               |                                                                                                    | PLIM odor oinon Arzt aprufon          |
|                                                    | Waschen Sie kontaminiort                                | - Kleidung vor der Wig                                                                                                    | denvenwendung                         |
|                                                    | Nehmen Sie verschüttete I                               | Elüssigkeiten auf um !                                                                                                    | Materialschäden zu vermeiden          |
|                                                    | In korrosionsbeständigen                                | Edolctabloobältorn mit                                                                                                    | widerstandsfähiger Innonauskleidung   |

- iger Innenauskleidung ern mit wide aufbewahren.
- Inhalt/Behälter bei einer zugelassenen Abfallentsorgungsanlage entsorgen.

GHS-Etiketten: Blei (Pb)

PFR 7.3-1002-0 Rev. 1

Seite 1 von 8

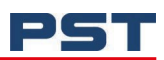

| PST<br>PROCESS SENSING<br>TECHNOLOGIES                                                                                                    |                                                                                                    | Analytical Industries Inc.<br>Eine PST-Marke                                                                                                    |                                                                                                    |                                                                                                    |  |
|----------------------------------------------------------------------------------------------------|----------------------------------------------------------------------------------------------------|----------------------------------------------------------------------------------------------------|----------------------------------------------------------------------------------------------------|----------------------------------------------------------------------------------------------------|--|
| Sicherheitsdatenblatt (KOH)                                                                                                    |                                                                                                    |                                                                                                    |                                                                                                    |                                                                                                    |  |
| Symbole:                                                                                                    | <b>(!)</b>                                                                                            | ¥2                                                                                                    |                                                                                                    |                                                                                                    |  |
| <ul> <li>Gefährliche Aussagen</li> <li>Warnhinweise, !<br/>durchführen.</li> <li>Gesundheitsschädlich beim Vers</li> <li>Steht im Verdacht, Krebs zu erre</li> <li>Steht im Verdacht, die Fruchtba</li> <li>Kann die Organe schädigen bei<br/>Wasser ausspülen. wiederholter</li> <li>Sehr giftig für Wasserorganisme</li> </ul> | chlucken<br>egen.<br>rkeit oder das ungebor<br>längerer oder<br>Exposition.<br>m mit lang anhaltender | Vorsorgliche Aussag<br>- Wenn eingeatmet, P<br>Einen Arzt aufsuche<br>- Bei Hautkontakt mit<br>ene Kind zu schädigen.<br>- Bei Verschlucken der<br>r Wirkung. | <b>gen</b><br>ierson an die frische Luft<br>n.<br>Seife und viel Wasser abv<br>- Bei Augenkontak<br>n Mund mit                                                                                                    | bringen. Bei Atemstillstand künstliche Beatmung<br>waschen.<br>t die Augen vorsorglich mit Wasser spülen.                                 |  |
| III. Zusammensetzung/Informatio                                                                                                    | nen über inhaltsst                                                                                    | offe                                                                                                    |                                                                                                    |                                                                                                    |  |
| <u>Materialien</u><br>Blei (Pb)                                                                                                    | <b>C.A.S. #</b><br>7439-92-1                                                                          | <b>Gewicht, %</b><br>50-75                                                                                                    | <b>GHS-Einstufung</b><br>Karbon 1A;H350<br>Akut aquatisch<br>1:H400                                                                                                    | <b>Anmerkungen</b><br>Stoff, der als gesundheits- und<br>umweltgefährdend eingestuft ist.<br>Stoff mit einem Grenzwert am<br>Arbeitsplatz |  |
| Kaliumhydroxid (KOH)                                                                                                    | 1310-58-3                                                                                             | 1.0-10                                                                                                    | Akute Tox. 4; H302<br>Hautkorr. 1A; H314                                                                                                    | Stoff, der als gesundheits- und<br>umweltgefährdend eingestuft<br>ist.<br>Stoff mit einem Arbeitsplatzlimit.                              |  |
| IV. Erste-Hilfe-Maßnahmen<br>4.1. Beschreibung der Beihilfer<br><u>Allgemeine</u><br><u>S:</u>                                                                                                    | maßnahmen                                                                                             | <ul> <li>In allen Zweifelsfäll<br/>aufzusuchen. Einer be<br/>verabreichen.</li> </ul>                                                                         | en oder bei anhaltenden<br>ewusstlosen Person niema                                                                                                    | Symptomen ist ein Arzt<br>Is etwas über den Mund                                                                                          |  |
| Einatmen:                                                                                                    | Einatmen:                                                                                             |                                                                                                    | <ul> <li>An die frische Luft bringen, den Patienten warm halten und ausruhen. Bei<br/>unregelmäßiger Atmung oder Atemstillstand künstliche Beatmung durchführen.</li> <li>Bei Bewusstlosigkeit in die stabile Seitenlage bringen und sofort</li> </ul> |                                                                                                    |  |
| Die Augen:                                                                                                    |                                                                                                    | <ul> <li>Mindestens 15 Minuten lang ausgiebig mit sauberem Wasser sp ülen, dabei<br/>die Augenlider auseinander halten und einen Arzt aufsuchen.</li> </ul>   |                                                                                                    |                                                                                                    |  |
| Haut:                                                                                                    |                                                                                                    | <ul> <li>Kontaminierte Kleid<br/>waschen oder ein ane</li> </ul>                                                                                              | lung ausziehen. Haut grür<br>rkanntes Hautreinigungsr                                                                                                    | ndlich mit Wasser und Seife<br>nittel verwenden.                                                                                          |  |
| Verschlucke<br>n:                                                                                                    | Verschlucke<br>n:                                                                                     |                                                                                                    | <ul> <li>KEIN Erbrechen herbeiführen. Mund ausspülen und langsam mehrere<br/>Gläser Wasser trinken. Einen Arzt rufen. Einer bewusstlosen Person NICHT<br/>etwas durch den Mund verabreichen oder</li> </ul>                                            |                                                                                                    |  |
| 4.2. Wichtigste akute und verz<br>und Wirkungen                                                                                                    | ö <b>gerte Symptome</b>                                                                               | • Die wichtigsten beka<br>Kennzeichnung (siehe                                                                                                    | annten Symptome und Wi<br>Abschnitt II) und/oder ir                                                                                                    | irkungen sind in der<br>Abschnitt XI beschrieben                                                                                          |  |
| V. Maßnahmen zur Brandbekäm                                                                                                    | pfung                                                                                                 |                                                                                                    |                                                                                                    |                                                                                                    |  |
| 5.1. Feuerlöschmittel                                                                                                    |                                                                                                    | <ul> <li>Verwenden Sie die<br/>Materialien, einschließ<br/>Trockenlöschmittel ve</li> </ul>                                                                   | üblichen Brandbekämpfur<br>Blich Sprühwasser, Schaur<br>Irwenden                                                                                                    | ngsmittel für die umliegenden<br>n und Kohlendioxid. (Keine                                                                               |  |
| 5.2. Besondere Gefahren, die v<br>Gemisch ausgehen                                                                                                    | von dem Stoff oder                                                                                    | • Bleioxide.                                                                                                    |                                                                                                    |                                                                                                    |  |
| 5.3. Hinweise für Feuerwehrlen<br>PFR 7.3-1002-0 Rev. 1                                                                                                    | ute                                                                                                   | - Tragen Sie bei der B<br>Seite 2 von 8                                                                                                    | Brandbekämpfung gegeber                                                                                                    | nenfalls ein umluftunabhängiges Atemschutzgerät.                                                                                          |  |

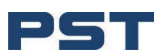

## PST SS SENSING Sicherheitsdatenblatt (KOH)

# Analytical Industries Inc. Eine PST-Marke

| 5.4. Weitere Informationen                                                                                                    | - Gibt durch Reaktion mit Metallen Wasserstoff ab.                                                                                                    |
|----------------------------------------------------------------------------------------------------|----------------------------------------------------------------------------------------------------|
| /I. Maßnahmen bei unbeabsichtigter Freisetzung                                                                                                 |                                                                                                    |
| Hinweis: Der Sensor H <sub>2</sub> S enthält eine starke basische L<br>Betriebsbedingungen wird die Lösung (Elektrolyt) niemal<br>Anweisungen: | ösung, die in einem Kunststoffgehäuse eingekapselt ist. Unter normalen<br>Is freigesetzt. Im Falle eines Lecks beachten Sie bitte die folgenden                                                                                                    |
| 6.1. Persönliche Vorsichtsmaßnahmen,<br>Schutzausrüstung und Notfallverfahren                                                                  | <ul> <li>Geeignete persönliche Schutzausrüstung verwenden. Staubbildung vermeiden.</li> <li>Das Einatmen von Dämpfen, Nebeln oder Gasen vermeiden. Sicherstellen<br/>ausreichende Belüftung. Personal in sichere Bereiche evakuieren. Vermeiden Sie<br/>das Einatmen von Staub. Zum persönlichen Schutz siehe Abschnitt</li> </ul>                                                                                                    |
| 6.2. Vorsichtsmaßnahmen für<br>die Umwelt                                                                                                    | <ul> <li>Verschüttetes Material nicht in die Kanalisation oder in Gewässer gelangen<br/>lassen. Wenden Sie eine gute persönliche Hygiene an. Waschen Sie sich die<br/>Hände, bevor Sie essen, trinken, rauchen oder die Toilette benutzen.<br/>Verschmutzte Kleidung sofort ausziehen und vor der Wiederverwendung<br/>gründlich waschen.</li> </ul>                                                                                                    |
| 6.3. Materialien und Methoden zur<br>Eindämmung und Reinigung                                                                                  | <ul> <li>Verschüttete Flüssigkeit eindämmen. Verschüttung mit Soda oder Kalk<br/>neutralisieren. Material vorsichtig in sauberen, trockenen Behälter geben und<br/>abdecken. Den verschütteten Bereich mit Wasser spülen. Staubentwicklung<br/>vermeiden.</li> </ul>                                                                                                    |
| /II. Handhabung und Lagerung                                                                                                    |                                                                                                    |
| 7.1. Vorkehrungen zur sicheren<br>Handhabung                                                                                                   | <ul> <li>Unter normalen Umständen sind die Bleianode und der Kaliumhydroxid-Elektrolyt<br/>im Inneren des H<sub>2</sub> S-Sensors versiegelt, der dann in einem Polyethylenbeutel<br/>versiegelt und zum Versand in einen Karton gelegt wird) und stellen keine<br/>Gesundheitsgefahr dar. Für den Fall, dass ein H<sub>2</sub> S-Sensor undicht wird, gelten die<br/>folgenden Richtlinien</li> <li>Prüfen Sie vor dem Öffnen des Beutels mit der Sensorzelle, ob die Sensorzelle<br/>undicht ist. Sollte die Sensorzelle undicht sein, öffnen Sie den Beutel nicht. Wenn<br/>sich Flüssigkeit um die Zelle herum befindet, während sie sich im Gerät befindet,<br/>ziehen Sie Handschuhe und einen Augenschutz an, bevor Sie die</li> </ul> |
| 7.2. Bedingungen für die sichere Lagerung,<br>einschließlich etwaiger Unverträglichkeiten                                                      | <ul> <li>Lagern Sie die Sensoren an einem k</li></ul>                                                                                                    |
| 7.3. Spezifische Endverwendung(en)<br>Spezifizierungen vorgeschrieben.                                                                         | - Abgesehen von den in Abschnitt I genannten Verwendungszwecken sind keine weit                                                                                                    |

### VIII. Begrenzung und Überwachung der Exposition/Persönlicher Schutz

| 8.1. Kontrollierte Parameter |               |                |                  |                                  |  |
|------------------------------|---------------|----------------|------------------|----------------------------------|--|
|                              |               | Exposition     |                  |                                  |  |
|                              | CAS-Nr.       | Inhaltsstoff   | Quelle           | Wert                             |  |
| 0001310-                     | 58-3 Kaliumhy | droxid OSH     | A Keine Fest     | legung von Grenzwerten           |  |
|                              |               |                | ACGIH            | Höchstwert: 2mg/m3               |  |
|                              |               |                | NIOSH            | Grenzwert: 2mg/m3                |  |
|                              |               |                | Anbieter         | Keine Festlegung von Grenzwerten |  |
|                              | 007439-92-1   | Blei (Pb)      | OSHA             | (1910.1025)TWA 0,050mg/m3        |  |
|                              |               |                | ACGIH            | TWA:0,05 mg/m3R,2B,2A            |  |
|                              |               |                | NIOSH            | TWA (8 Stunden)0,050 mg/m3       |  |
|                              |               |                | Anbieter         | Keine Festlegung von Grenzwerten |  |
|                              |               | Ka             | arzinogene Daten |                                  |  |
|                              | CAS-Nr.       | Inhaltsstoff   | Quelle           | Wert                             |  |
|                              | 0001310-58-3  | Kaliumhydroxid | OSHA             | Ausgewähltes Karzinogen: Nein    |  |
|                              |               |                | NTP              | Bekannt: Nein; Verdächtigt:      |  |
|                              |               |                |                  | Nein Gruppe 1: Nein;             |  |
|                              |               |                |                  | Gruppe 2a: Nein;                 |  |
|                              |               |                | IARC             | Gruppe 2b: Nein; Gruppe 3:       |  |
|                              |               |                |                  | Nein; Gruppe 4: Nein;            |  |
|                              | 007439-92-1   | Blei (Pb)      | OSHA             | Ausgewähltes Karzinogen: Ja      |  |
| PFR 7.3-1002-0 Rev. 1        |               | Seite 3 von 8  |                  |                                  |  |

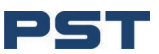

## PST PROCESS SENSING

# Analytical Industries Inc.

Eine PST-Marke

| Sicherheitsdatenblatt<br>(KOH)                                | NTP                                                                                                 | Bekannt: Nein; Verdacht: Ja Gruppe 1: Nein; Gruppe 2a: Nein;                                                                                                    |
|---------------------------------------------------------------|----------------------------------------------------------------------------------------------------|----------------------------------------------------------------------------------------------------|
|                                                               | IARC                                                                                                | Gruppe 2b: Ja; Gruppe 3: Nein; Gruppe 4:<br>Nein;                                                                                                    |
| 8.2. Begrenzung und<br>Überwachung der<br>Exposition Atemwege | • Wenn die<br>Expositionso<br>verwenden.                                                            | : Arbeitnehmer Konzentrationen ausgesetzt sind, die über dem<br>grenzwert liegen, müssen sie geeignete, zertifizierte Atemschutzmasken                                                                                                    |
| Augen                                                         | - Chemikalie                                                                                        | enspritzschutzbrille                                                                                                    |
| Haut                                                          | <ul> <li>Schürze, C</li> <li>Materialien I</li> <li>keine Baum</li> </ul>                           | Gesichtsschutz Handschuhe tragen. Die Handschuhe müssen gegen ätzende<br>beständig sein. Nitril- oder PVC-Handschuhe sind geeignet. Verwenden Sie<br>woll- oder Lederhandschuhe.                                                                                                    |
| Technische Kontrollen                                         |                                                                                                    |                                                                                                    |
| Andere<br>Arbeitspraktiken                                    | <ul> <li>Sorgen Sie<br/>praktikabel i<br/>guten allgen<br/>Konzentratio<br/>halten, muss</li> </ul> | ie für eine angemessene Belüftung. Soweit dies vernünftigerweise<br>ist, sollte dies durch die Verwendung einer lokalen Absaugung und einer<br>meinen Absaugung erreicht werden. Wenn dies nicht ausreicht, um die<br>ionen von Partikeln und Dämpfen unter den Arbeitsplatzgrenzwerten zu<br>ss ein geeigneter Atemschutz getragen werden. |
|                                                               | • Wenden S<br>Sie essen, ti<br>sofort auszie                                                        | Sie eine gute persönliche Hygiene an. Waschen Sie sich die Hände, bevor<br>trinken, rauchen oder die Toilette benutzen. Verschmutzte Kleidung<br>iehen und gründlich waschen.                                                                                                    |

#### IX. Physikalische/chemische Eigenschaften

9.1 Informationen über grundlegende physikalische und chemische Eigenschaften Materialien/Bauteile: <u>Blei (Pb) - Anode</u> <u>Kaliumhydroxid (KOH) - Elektrolyt</u>

| Erscheinungsbild                                       | Artikel Fest | Form: Hüssigkeit; Farbe: Klar Transluzent |
|--------------------------------------------------------|--------------|-------------------------------------------|
| Geruch                                                 | Keine        | Keine                                     |
| Geruchsschwelle                                        | Nicht        | Nicht gemessen                            |
| Gemessen                                               |              | >13                                       |
| pH-Wert                                                | Nicht        | Nicht Gemessen                            |
| gemessen                                               |              | Nicht Gemessen                            |
| Schmelzpunkt / Gefrierpunkt                            | >328° C      | >100° C                                   |
| Siedeanfangspunkt und Siedebereich                     | >1320° C     | Nicht                                     |
| Flammpunkt                                             | Nicht        | Gemessen                                  |
| gemessen                                               |              | Nicht                                     |
| Verdampfungsrate (Ether = 1)                           | Nicht        | Gemessen                                  |
| gemessen                                               |              | Nicht                                     |
| Entflammbarkeit (fest, gasförmig)                      | Nicht        | Gemessen                                  |
| zutreffend Obere/untere Entflammbarkeits- oder Explosi | onsgrenzen   | Nicht                                     |
| Nicht gemessen Dampfdruck                              | Nicht        | Gemessen                                  |
| gemessen                                               |              | Nicht                                     |
| Dichte des Dampfes                                     | Nicht        | Gemessen                                  |
| Gemessen                                               |              | Nicht                                     |
| Spezifische Schwerkraft                                | Nicht        | Comessan                                  |
| gemessen                                               |              | 100% (Läsung auf Wasserbasis)             |
| Löslichkeit in Wasser                                  | Unlöslich    | 100% (LOSulig auf Wassel Dasis)           |
| Verteilungskoeffizient n-Oktanol/Wasser (Log Kow)      | Nicht        | Nicht                                     |
| gemessen                                               |              | Comosson                                  |
| Selbstentzündungstemperatur                            | Wird nicht   | Nisht                                     |
| gemessen                                               |              | Nicht                                     |
| Zersetzungstemperatur                                  | Nicht        | Gemessen                                  |
| Gemessen                                               |              | wicht Gemesse                             |
| Viskosität (cSt)                                       | Nicht        |                                           |
| gemessen                                               |              |                                           |
|                                                        |              |                                           |

**9.2. Andere Informationen** Keine weiteren relevanten Informationen.

#### X. Stabilität und Reaktivität

10.1. Reaktivität 10.2. Chemische Stabilität

- Gefährliche Polymerisation tritt nicht auf
   Stabil unter normalen Umständen
- 10.3. Möglichkeit von gefährlichen Reaktionen

• Unverträglich mit starken Oxidationsmitteln, Leder und halogenierten Verbindungen. Das Produkt reagiert mit "weichen" Metallen wie Aluminium, Zinn, Magnesium und Zink.

PFR 7.3-1002-0 Rev. 1

Seite 4 von 8

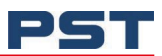

| PST             |
|-----------------|
| PROCESS SENSING |

# Analytical Industries Inc. Eine PST-Marke

| Sicherheitsdatenblatt<br>(KOH)            |                                                                                                    | Freisetzung von brennbarem Wasserstoffgas.                                                                                                    |
|-------------------------------------------|----------------------------------------------------------------------------------------------------|----------------------------------------------------------------------------------------------------|
| 10.4. Zu vermeidende E                    | Bedingungen                                                                                                    | - Übermäßige Hitze und offene Flammen.                                                                                                    |
| 10.5. Unverträgliche<br>Materialien       |                                                                                                    | <ul> <li>Aluminium, organische Materialien, Säurechloride, Säureanhydride,<br/>Magnesium, Kupfer. Vermeiden Sie den Kontakt mit Säuren und<br/>Wasserstoffperoxid &gt;52%.</li> </ul>                                  |
| 10.6. Gefährliche Zerse                   | tzungsprodukte                                                                                                    | - Giftige Dämpfe.                                                                                                    |
| XI. Toxikologische Informa                | tionen                                                                                                    |                                                                                                    |
| 11.1 Angaben zu toxiko<br>Akute Toxizität | ologischen Wirkungen (Kaliu                                                                                                    | mhydroxid)<br>- LD50 Oral - Ratte- 333mg/kg<br>• Einatmen : keine Daten verfügbar<br>• Dermal: keine Daten verfügbar                                                                                                   |
| Haut Ätz-/Reizwirkung                     |                                                                                                    | - Haut Kaninchen- Schwere Hautreizung 24 h                                                                                                    |
| Schwere Augenschäder                      | n/Augenreizung                                                                                                    | - Augen Kaninchen - Ätzend für die Augen (OECD Test Guideline 405)                                                                                                    |
| Sensibilisierung der Ate                  | mwege oder der Haut                                                                                                    | - Keine Daten verfügbar                                                                                                    |
| Keimzell-Mutagenität                      |                                                                                                    | - Keine Daten verfügbar                                                                                                    |
| Karzinogenität                            |                                                                                                    | <b>IARC</b> - Kein Bestandteil dieses Produkts, der in Mengen von mehr als oder gleich 0,1 % vorhanden ist, wurde von der IARC als wahrscheinliches, mögliches oder bestätigtes menschliches Karzinogen identifiziert. |
|                                           |                                                                                                    | <b>ACGIH</b> - Kein Bestandteil dieses Produkts, der in Mengen von mehr als oder gleich 0,1 % vorhanden ist, wird von der ACGIH als Karzinogen oder potenzielles Karzinogen identifiziert.                             |
|                                           |                                                                                                    | <b>NTP</b> - Kein Bestandteil dieses Produkts, der in Mengen von mehr als oder gleich 0,1% vorhanden ist, wurde vom NTP als bekanntes oder zu erwartendes Karzinogen identifiziert.                                    |
|                                           |                                                                                                    | <b>OSHA</b> - Kein Bestandteil dieses Produkts, der in Mengen von mehr als oder gleich 0,1% vorhanden ist, wird von der OSHA als Karzinogen oder potenzielles Karzinogen identifiziert.                                |
| Reproduktionstoxizität                    | :                                                                                                    | - Keine Daten                                                                                                    |
| verfügbar Spezifische Zi                  | elorgan-Toxizität - einmalig                                                                                                    | e Exposition -                                                                                                    |
| Keine Daten verfügbar                     | Keine Daten verfügbar Spezifische Zielorgan-Toxizität-wiederholte                                                                                           |                                                                                                    |
| Exposition - Keine Daten                  | Exposition - Keine Daten verfügbar Zusätzliche Informationen -                                                                                              |                                                                                                    |
| RTECS:TT2100000                           | RTECS:TT2100000  11.2 Informationen über toxikologische Wirkungen (Blei) Akute Toxizität - Einatmen : keine Daten verfügbar - Dermal: keine Daten verfügbar |                                                                                                    |
| 11.2 Informationen übe<br>Akute Toxizität |                                                                                                    |                                                                                                    |
| Korrosion/Reizung der                     | Haut                                                                                                    | - Keine Daten verfügbar                                                                                                    |
| Schwere Augenschäder                      | n/Augenreizung                                                                                                    | - Keine Daten verfügbar                                                                                                    |
| Sensibilisierung der Ate                  | mwege oder der Haut                                                                                                    | - Keine Daten verfügbar                                                                                                    |
| Keimzellen-Mutagenitä                     | t                                                                                                    | - Ratte - Zytogenetische Analyse                                                                                                    |
| PFR 7.3-1002-0 Rev. 1                     |                                                                                                    | Seite 5 von 8                                                                                                    |

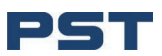

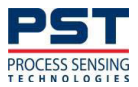

# Analytical Industries Inc.

Eine PST-Marke

#### Sicherheitsdatenblatt (KOH)

| Karzinogenität         | - Begrenzte Hinweise auf Karzinogenität in Tierversuchen<br><b>IARC</b> - 2B-Gruppe 2B. Möglicherweise krebserregend für den<br>Menschen (Blei) <b>NTP</b> - Wahrscheinlich krebserregend für den<br>Menschen (Blei) <b>OSHA</b> - 1910.1025 (Blei)                                                                                                    |
|------------------------|----------------------------------------------------------------------------------------------------|
| Reproduktionstoxizität | <ul> <li>Verdacht auf reproduktionstoxische Wirkung beim Menschen</li> <li>Ratten-Inhalation: Auswirkungen auf Neugeborene; Biochemischer Stoffwechsel</li> <li>Ratte - oral: Auswirkungen auf das Neugeborene; Verhaltensweisen</li> <li>Maus-Oral: Wirkung auf die Fruchtbarkeit: Weiblicher Fruchtbarkeitsindex (z.B.<br/># trächtige Weibchen pro # spermapositive Weibchen; # trächtige Weibchen pro<br/># begattete Weibchen). Auswirkungen auf die Fruchtbarkeit:<br/>Präimplantationssterblichkeit (z. B. Verringerung der Anzahl der Implantate pro<br/>Weibchen; Gesamtzahl der Implantate pro Corpora lutea).</li> </ul>                                                                                                    |
| Entwicklung Toxizität  | <ul> <li>Ratte - Inhalation: Auswirkungen auf Embryo oder Fötus: Fetotoxizität (außer<br/>Tod, z. B. verkümmerter Fötus). Spezifische Entwicklungsanomalien: Blut und<br/>lymphatisches System (einschließlich Milz und Knochenmark).</li> <li>Ratte - oral: Spezifische Entwicklungsanomalien: Blut und lymphatisches<br/>System (einschließlich Schlaf und Knochenmark). Auswirkungen auf das<br/>Neugeborene: Wachstumsstatistiken (z. B.,</li> <li>Ratte - oral: Auswirkungen auf Embryo oder Fötus: Fetotoxizität (außer Tod,<br/>z.B. verkümmerter Fötus). Wirkungen auf Embryo oder Fötus: Fetaler Tod.</li> <li>Maus-Oral: Auswirkungen auf Embryo oder Fötus: Fetotoxizität (außer<br/>Tod, z.B. verkümmerter Fötus). Wirkungen auf Embryo oder Fötus: Fetaler<br/>Tod, z.B. verkümmerter Fötus). Wirkungen auf Embryo oder Fötus: Fetaler<br/>Tod, z.B. verkümmerter Fötus). Wirkungen auf Embryo oder Fötus: Fetaler<br/>Tod.</li> </ul> |

Spezifische Zielorgan-Toxizität - einmalige Exposition - Keine Daten verfügbar

Spezifische Zielorgan-Toxizität - wiederholte Exposition - Kann die Organe schädigen bei längerer oder wiederholter Exposition.

Aspirationsgefahr

- Keine Daten verfügbar

Zusätzliche Informationen

#### - RTECS: OF7525000

#### XII. Ökologische Informationen

12.1. Toxizität Sehr giftig für Wasserorganismen Aquatische Ökotoxizität

| Zutat                                      | 96 Std. LC50<br>Fisch,<br>mg/l | 48 Std. EC50<br>Krustentiere,<br>mg/l | ErC50-Algen,<br>mg/l                       |
|--------------------------------------------|--------------------------------|---------------------------------------|--------------------------------------------|
| Bleiverbindungen (als<br>Pb) - (7439-92-1) | 0,44, Cyprinus<br>carpio       | 4.40, Daphnia magna                   | 0,25 (72 Std.), Scenedesmus<br>subspicatus |
| Kaliumhydroxid<br>(1310-58-3)              | Nicht verfügbar                | Nicht verfügbar                       | Nicht verfügbar                            |

| 12.1. Persistenz und Abbaubarkeit | - Es liegen keine Daten über die Zubereitung selbst vor. |
|-----------------------------------|----------------------------------------------------------|
| 12.3. Bioakkumulationspotenzial   | - Nicht gemessen                                         |

12.4. Mobilität im Boden

12.5. Ergebnis der PBT- und vPvB-Beurteilung

12.6. Andere unerwünschte Wirkungen - Dieses Produkt enthält keine PBT- und vPvB-Chemikalien.

• Blei ist in den meisten Wasserorganismen und Säugetieren bioakkumulierbar. Als Bleistaub oder -rauch ist es sehr mobil, bildet aber mit organischem Material Komplexe, die seine

#### XIII. Überlegungen zur Beseitigung

PFR 7.3-1002-0 Rev. 1

Seite 6 von 8

- Keine Daten verfügbar

PST PROCESS SENSING

Sicherheitsdatenblatt (KOH)

Analytical Industries Inc. Eine PST-Marke

|      | 13.1. Methoden der<br>Abfallbehandlung                                      | <ul> <li>Nicht in die Kanalisation oder in Wasserläufe gelangen lassen. Abfälle und<br/>entleerte Behälter sind gemäß den Vorschriften des Control of Pollution Act und<br/>des Environmental Protection Act zu entsorgen.</li> <li>Anhand der in diesem Datenblatt enthaltenen Informationen sollte bei der<br/>Abfallregulierungsbehörde nachgefragt werden, ob die<br/>Sonderabfallvorschriften gelten.</li> </ul>                                                           |  |  |
|------|-----------------------------------------------------------------------------|----------------------------------------------------------------------------------------------------|--|--|
| XIV. | Informationen zur Beförderung                                               |                                                                                                    |  |  |
|      | DOT:                                                                        | <ul> <li>Geregelt. Siehe Ausnahmen für kleine Mengen: 49 CFR 173.4</li> <li>UN3266, Ätzende Flüssigkeit, basisch, anorganisch, n.a.g., (Kaliumhydroxid, Blei), 8, II HINWEIS: Diese Beschreibung wird für Versandzwecke verwendet, wenn keine Analytical Industries Inc. US DOT-Zulassung.</li> <li>UN3363, Gefährliche Güter in Maschinen oder gefährliche Güter in Geräten, 9. HINWEIS: Diese Beschreibung wird beim Versand unter der US DOT-Zulassung verwendet.</li> </ul> |  |  |
|      | IATA:                                                                       | - Geregelt. Erfüllt die Kriterien für IATA Dangerous Goods in Excepted Quantities, Section                                                                                                    |  |  |
|      | Umweltgefahren<br>IMDG                                                      | - Meeresschadstoff: Ja ( Bleiverbindungen (als Pb) )                                                                                                    |  |  |
| XV.  | Regulatorische Informationen                                                |                                                                                                    |  |  |
|      | Regulatorischer Überblick                                                   | • Die Angaben zu den Rechtsvorschriften in Abschnitt 15 erheben keinen<br>Anspruch auf Vollständigkeit, es werden nur ausgewählte<br>Rechtsvorschriften dargestellt.                                                                                                    |  |  |
|      | Gesetz zur Kontrolle giftiger Stoffe<br>(TSCA)                              | • Alle Bestandteile dieses Materials sind entweder im TSCA-Inventar aufgeführt oder von der Auflistung ausgenommen.                                                                                                    |  |  |
|      | WHMIS-Einstufung                                                            | - D2A E                                                                                                    |  |  |
|      | US EPA Tier II-Gefahren                                                     | Feuer: Nein<br>Plötzliche Druckentlastung: Nein<br>Reaktiv:<br>Nein Unmittelbar<br>(akut): Ja Verzögert<br>(chronisch): Ja                                                                                                    |  |  |
|      | EPCRA 311/312 Chemikalien und RQs (lbs.):                                   | <ul> <li>Bleiverbindungen (als Pb) (10.00)</li> <li>Kaliumhydroxid. (1,000.00)</li> </ul>                                                                                                    |  |  |
|      | EPCRA 302 Extrem Gefährlich :                                               | -(Keine Produktinhaltsstoffe aufgelistet)                                                                                                    |  |  |
|      | EPCRA 313 Toxische Chemikalien:                                             | - Bleiverbindungen (als Pb)                                                                                                    |  |  |
|      | Proposition 65 - Karzinogene (>0,0%):                                       | - Bleiverbindungen (als Pb)                                                                                                    |  |  |
|      | Proposition 65 - Entwicklungstoxine (>0,0%): -                              | Bleiverbindungen (als Pb)                                                                                                    |  |  |
|      | Proposition 65 - Reproduktionstoxine für Frauen (>0,0%): - Bleiverbindungen |                                                                                                    |  |  |
|      | (als Pb) Proposition 65 - Reproduktionstoxine                               | für Männer (>0,0%):                                                                                                    |  |  |
|      |                                                                             | - Bleiverbindungen (als Pb)                                                                                                    |  |  |
|      | N.J. RTK-Stoffe (>1%):                                                      | <ul><li>Bleiverbindungen (als Pb)</li><li>Kaliumhydroxid.</li></ul>                                                                                                    |  |  |

#### XVI. Sonstige Informationen

Die hierin enthaltenen Informationen und Empfehlungen beruhen auf Daten, die wir für richtig halten. Es wird jedoch keine Garantie oder Gewährleistung für

PFR 7.3-1002-0 Rev. 1

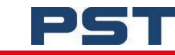

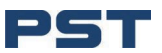

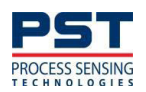

## Analytical Industries Inc.

Eine PST-Marke

#### Sicherheitsdatenblatt (KOH)

Wir übernehmen keine Verantwortung und lehnen jede Haftung für schädliche Auswirkungen ab, die durch den Kontakt mit unseren Produkten entstehen können. Wir übernehmen keine Verantwortung und lehnen jede Haftung für schädliche Auswirkungen ab, die durch den Kontakt mit unseren Produkten verursacht werden können. Kunden/Benutzer dieses Produkts müssen alle geltenden Gesundheits- und Sicherheitsgesetze, -vorschriften und -anordnungen einhalten.

H302 Gesundheitsschädlich beim Verschlucken. H314 Verursacht schwere Verätzungen der Haut und schwere Augenschäden. H350 Kann Krebs erzeugen. H400 Sehr giftig für Wasserorganismen.

## Dies ist die erste Version im GHS-SDB-Format. Auflistungen von Änderungen gegenüber früheren Versionen in anderen Formaten sind nicht

Alle Chemikalien können unbekannte Gefahren bergen und sollten mit Vorsicht verwendet werden. Obwohl die in diesem Sicherheitsdatenblatt enthaltenen Informationen als korrekt angesehen werden und zu Ihrer Information, Berücksichtigung und Untersuchung angeboten werden, übernimmt Analytical Industries Inc. keine Verantwortung für die Vollständigkeit oder Genauigkeit der hierin enthaltenen Informationen.

Ende des Dokuments

PFR 7.3-1002-0 Rev. 1

Seite 8 von 8

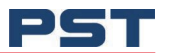

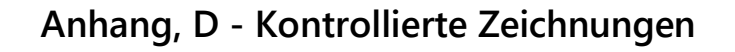

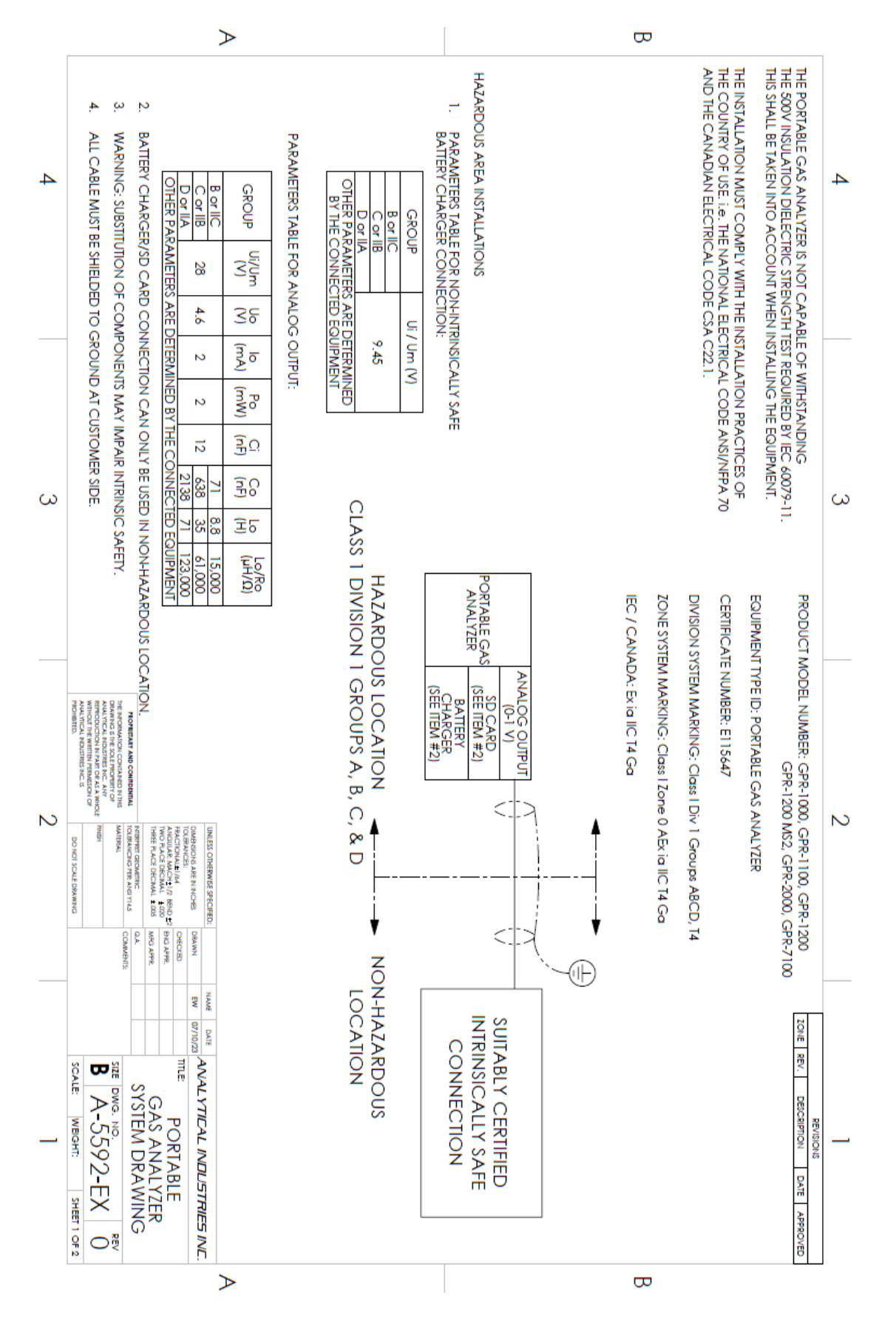

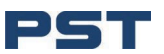

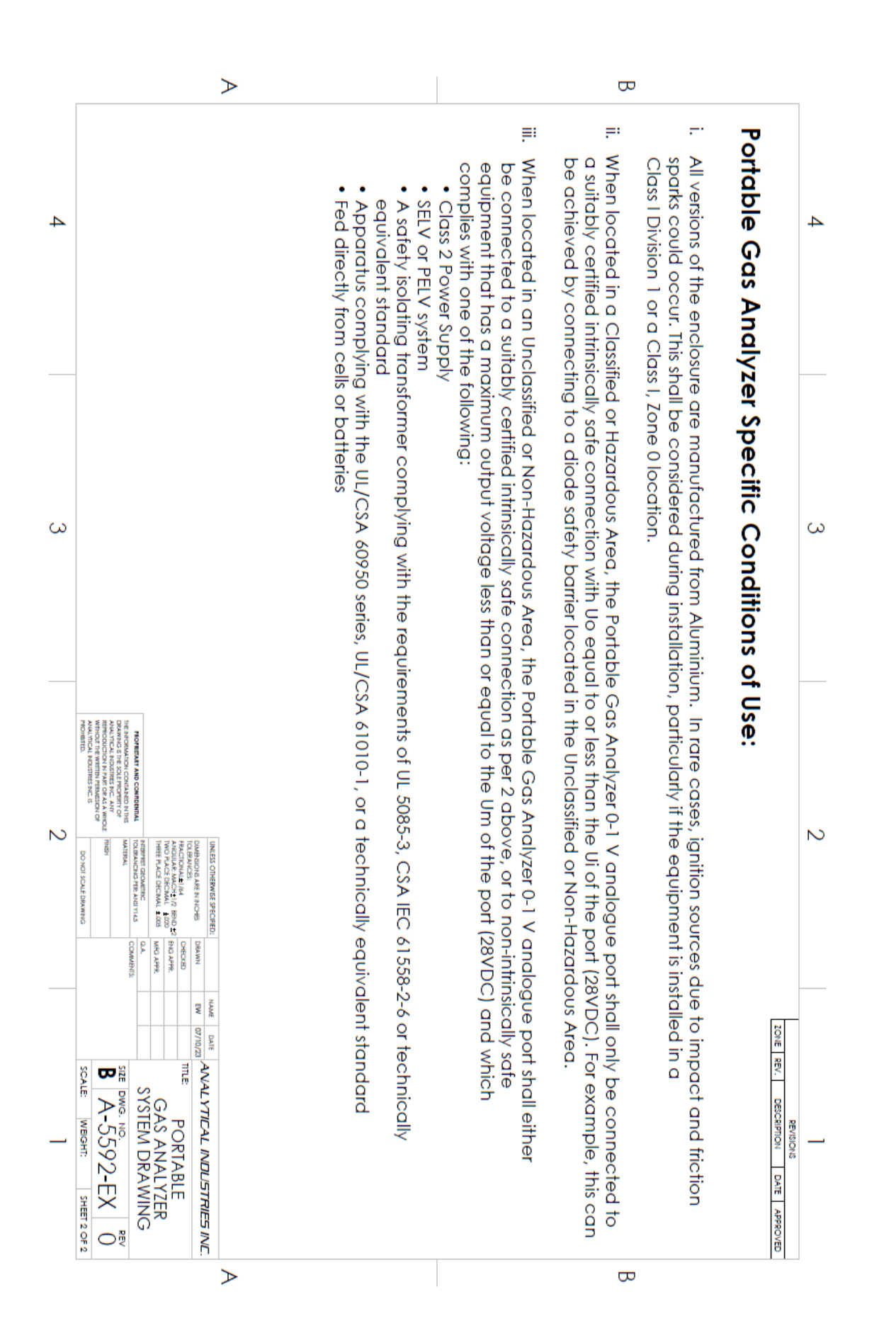

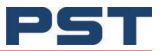

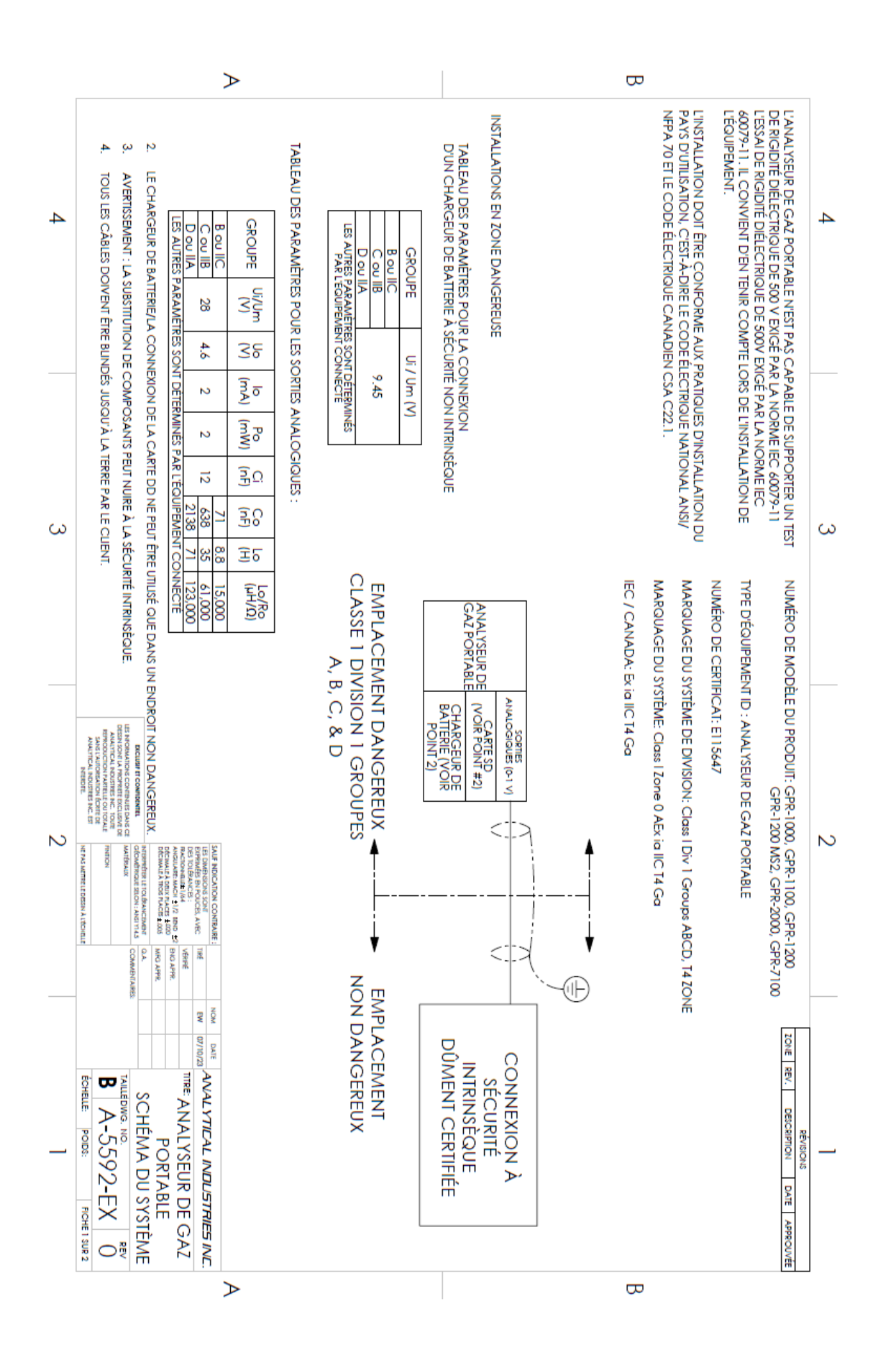

|   | >                                                                                                    |                                                                                                    |                                                                                                    | Β                                                                                                    |                                       |
|---|----------------------------------------------------------------------------------------------------|----------------------------------------------------------------------------------------------------|----------------------------------------------------------------------------------------------------|----------------------------------------------------------------------------------------------------|---------------------------------------|
| 4 | <ul> <li>Alimentation de cla:</li> <li>Système SELV ou PEL</li> <li>Transformateur d'iso<br/>norme techniqueme</li> <li>Appareil conforme à<br/>Alimentés directeme</li> </ul>                                                                                                    | <li>iii. Lorsqu'il est situé dans une<br/>doit soit être relié à une c<br/>équipement à sécurité no<br/>sécurité intrinsèque dont<br/>à l'une des normes suivan</li> | <li>ii. Lorsqu'il est situé dans une<br/>connecté qu'à une conn<br/>(28VDC). Par exemple, ce<br/>classée ou non dangereu</li> | <ul> <li>Toutes les versions du boît<br/>et à des étincelles de frot<br/>l'équipement est installé c</li> </ul>         | 4<br>Conditions spécifiqu             |
| ω | sse 2<br>.v<br>lement de sécurité conforme aux e<br>snt équivalente<br>à la série UL/CSA 60950, UL/CSA 61<br>à la série UL/CSA 60950, UL/CSA 61<br>ent par des piles ou des batteries                                                                                                    | e zone non classée ou non danger<br>onnexion à sécurité intrinsèque dû<br>on intrinsèque dont la tension de sc<br>la tension de sortie maximale est in<br>les :      | e zone classée ou dangereuse, le p<br>exion à sécurité intrinsèque dûmer<br>ela peut être réalisé en se connect<br>Ise.       | lier sont fabriquées en aluminium.<br>tement peuvent se produire. Il con<br>dans un emplacement de classe I,            | 3<br>Jes d'utilisation de l'anal      |
| 2 | exigences de la norme UL 5085-3, CS<br>010-1 ou à une norme techniquemei<br>Biolesios Ser<br>Biolesios Ser<br>Biolesio<br>Biolesio Ser<br>Biolesio<br>Biolesio Ser<br>Biolesio<br>Biolesio Ser<br>Biolesio<br>Biolesio Ser<br>Biolesio<br>Biolesio Ser<br>Biolesio<br>Biolesio Ser<br>Biolesio<br>Biolesio<br>Bioles | reuse, le port analogique de l'analyse<br>iment certifiée, conformément au pc<br>ortie maximale est inférieure ou égale<br>hférieure ou égale à l'Um du port (28)    | port analogique 0-1 V de l'analyseur<br>nt certifiée, dont l'Uo est égale ou inf<br>tant à une barrière de sécurité à dioc    | Dans de rares cas, des sources d'inflo<br>wient d'en tenir compte lors de l'insta<br>division 1 ou de classe I, zone 0. | 2<br>lyseur de gaz portable :         |
| _ | A IEC 61558-2-6 ou à une<br>nt équivalente.<br>NM DATE AVALYTICAL INDUSTRIES INC.<br>PORTABLE<br>SCHÉMA DU SYSTÈME<br>SCHÉMA DU SYSTÈME<br>ECHELLE POIDS: INCHE 2 2019 2                                                                                                    | eur de gaz portable 0-1 V<br>sint 2 ci-dessus, ou à un<br>∋ à l'Um du port (28VDC) à<br>/DC) et qui est est conforme                                                 | de gaz portable ne doit être<br>śrieure à l'Ui du port<br>des située dans la zone non                                         | ammation dues à des chocs<br>Illation, en particulier si<br>E                                                           | ZONE REV. DESCRIPTION DATE APPROLIVÉE |

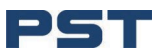

## Anhang, E - Abmessungen

## GPR-7100 (niedrige PPM)

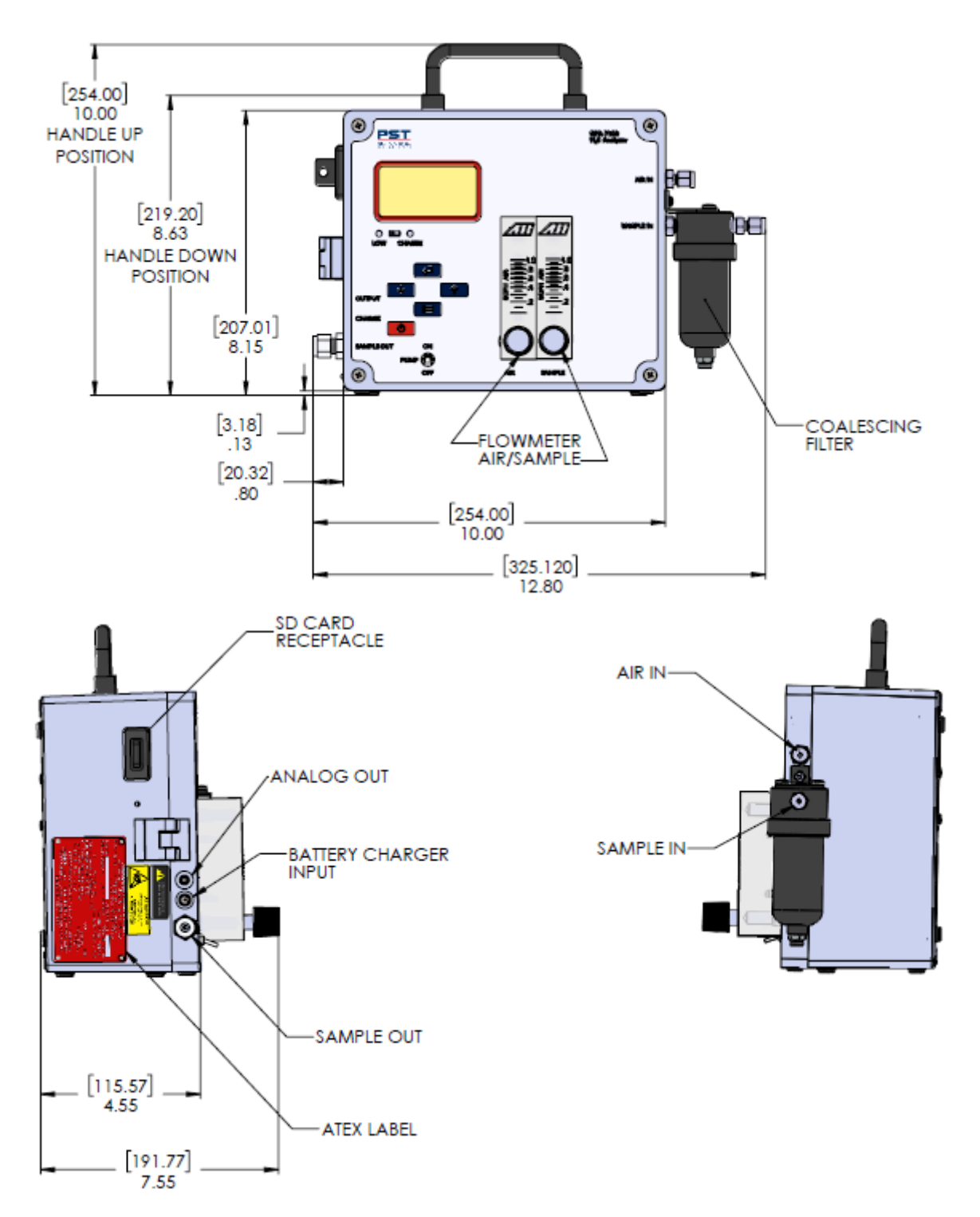

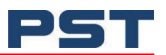

## GPR-7100 (hoher PPM-Wert)

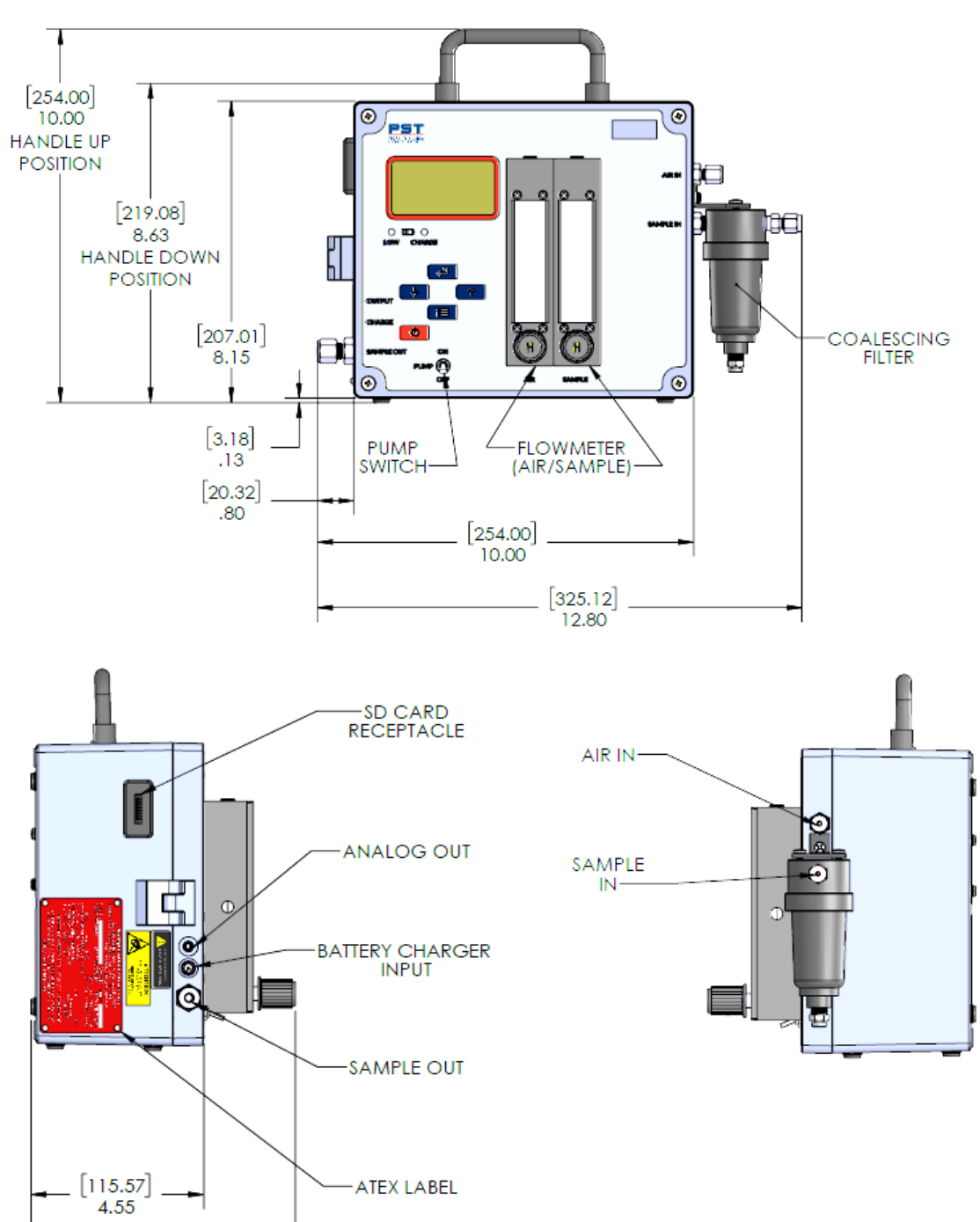

[191.77] 7.55

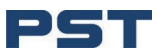

## Anhang, F - Menüanzeigen

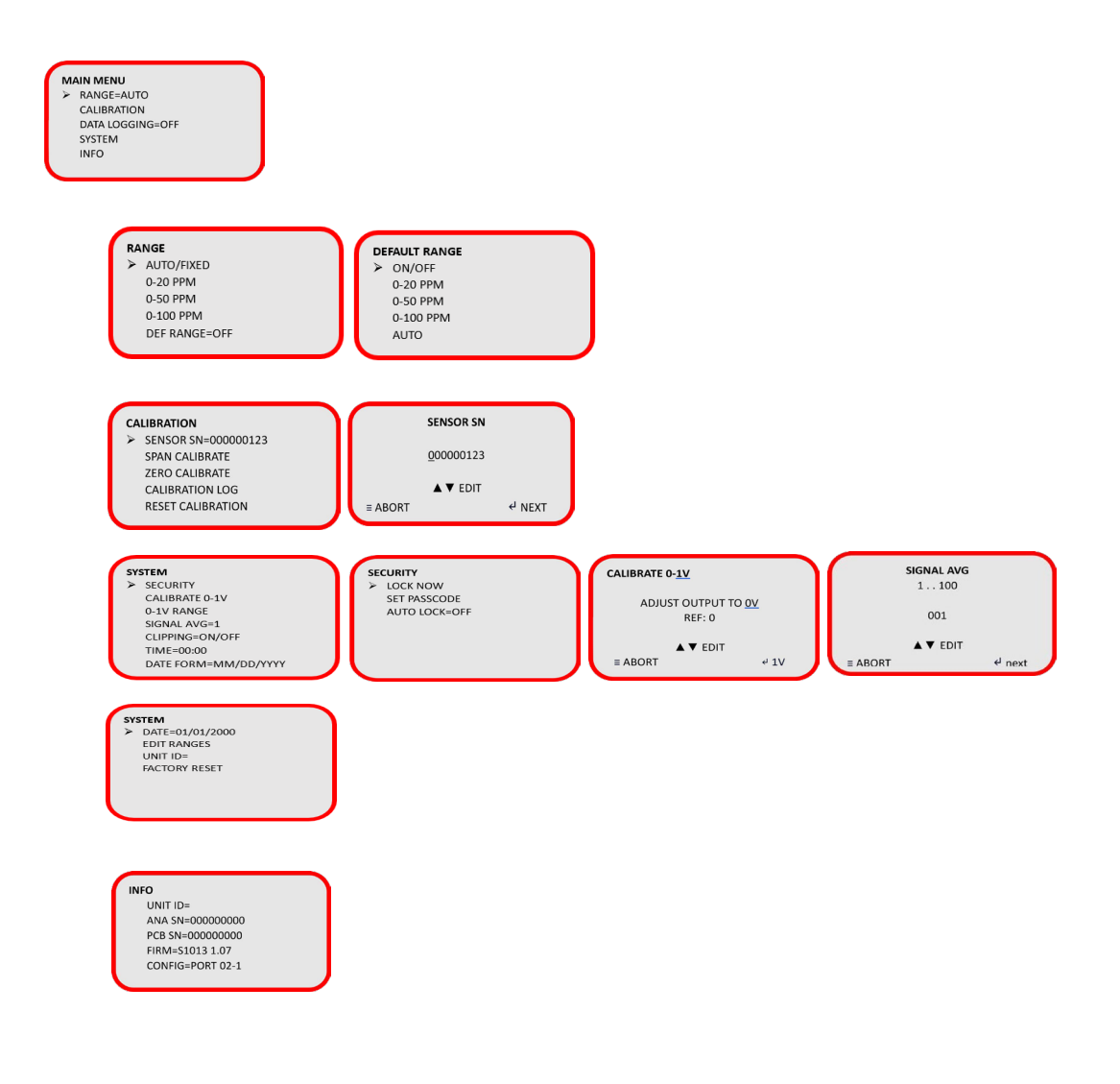

HINWEIS: Die Menüstruktur kann je nach Ihrer Konfiguration variieren.

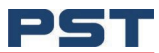

# Anhang, G - Ersatzteile

| GPR-7100                |                                                    |  |
|-------------------------|----------------------------------------------------|--|
| Sensoren                |                                                    |  |
| OSV-72-7H               | 0-2000ppm max. H <sub>2</sub> S-Sensor             |  |
| OSV-72-7HH              | 0-100ppm max. $H_2$ S-Sensor für $H_2$ und He-Gase |  |
| Speicher Token          |                                                    |  |
| LOGR-1003               | Speicher-Token                                     |  |
| LOGR-1005               | Speicher-Token zu USB-Adapter                      |  |
| Betriebliche Ersatzte   | ile                                                |  |
| PWRS-1003-KIT           | 9 V DC Ladegerät                                   |  |
| A-4770                  | Batterieeinheit (für tragbare Geräte mit Pumpe)    |  |
| FLTR-1037               | Koaleszenzfiltereinsatz (für A-4442-1)             |  |
| Hardware-Ersatzteile    | e für den Analyzer                                 |  |
| A-2166                  | Probenahmepumpe                                    |  |
| A-4665                  | Schalter für Probenahmepumpe                       |  |
| ENCL-1099               | Tragetasche                                        |  |
| A-5632                  | Sensorkabel                                        |  |
| <b>Zubeh</b> ö <b>r</b> |                                                    |  |
| A-4442-1                | Koaleszenzfilter für Proben                        |  |

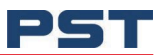

## Anhang, H - Typenschild

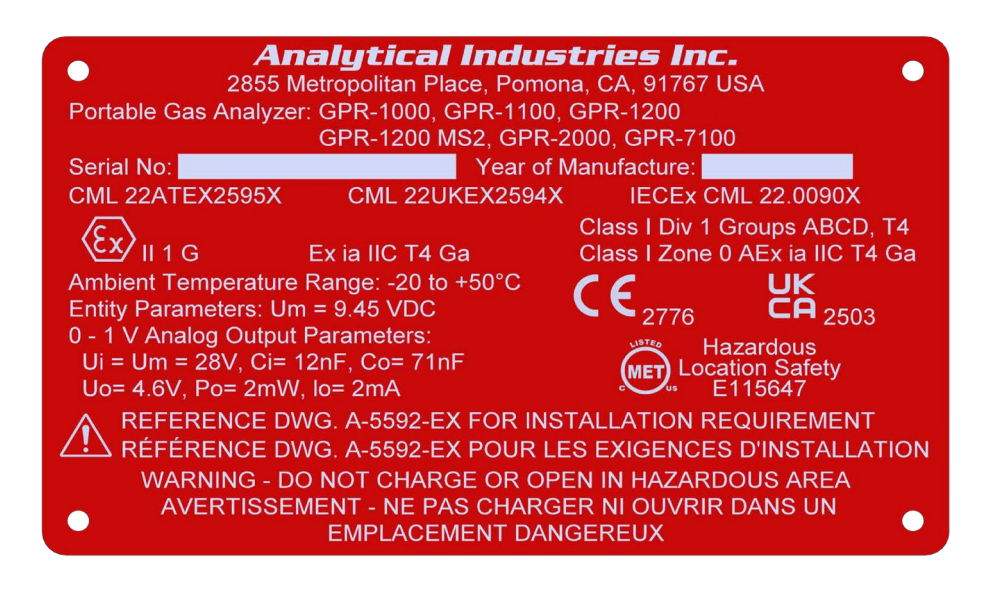

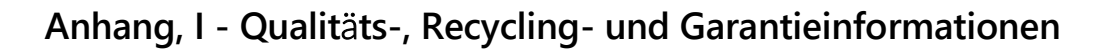

Analytical Industries Inc. (Aii) ist Teil der Process Sensing Technologies (PST) Gruppe. Die Unternehmen der PST Oxygen-Gruppe - Aii, Ntron und SST - erfüllen die geltenden nationalen und internationalen Normen und Richtlinien.
Ausführliche Informationen finden Sie auf dieser Website https://www.processsensing.com/en-us/resources/compliance/
Die Website zur Einhaltung der Vorschriften enthält Informationen zu den folgenden Richtlinien:

- ATEX (Geräte für explosionsgefährdete Bereiche, Europa)
- CE
- CMETUS (Elektrische Ausrüstung für explosionsgefährdete Bereiche, Nordamerika)
- IECEx
- REACH (Registrierung, Evaluierung, Autorisierung und Beschränkung von Chemikalien)
- Recycling-Politik
- RoHS (Restriction of Hazardous Substances in electrical and electronic equipment)
- UKCA
- WEEE (Recycling von Elektro- und Elektronikaltgeräten).

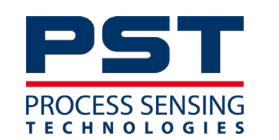

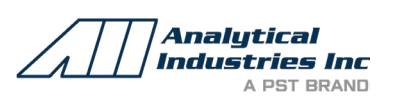

ProcessSensing.com

Analytical Industries Incorporated (Aii) ist Teil der Process Sensing Technologies Gruppe Ltd. (PST) © 2024 Process Sensing Technologies

Aufgrund laufender Weiterentwicklungen sind Änderungen der Spezifikationen vorbehalten. Alle Angaben vorbehaltlich Satz- und Druckfehler.

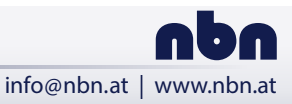

nbn Austria GmbH Riesstraße 146, 8010 Graz

+43 316 40 28 05